| <b>Contraloría General de la<br/>República</b><br>gerencia de estudios y gestión pública | Manual de usuario:<br>INFOBRAS – Ciudadanía<br>Versión: 1.1 |
|------------------------------------------------------------------------------------------|-------------------------------------------------------------|
| LA CONTRALORÍA<br>GENERAL DE LA REPÚBLICA                                                |                                                             |
| MANUAL PARA CIUDADANOS                                                                   | 5                                                           |
| MANUAL PARA EL CIUDADANO, SOBRE EL USO DEL SIST<br>DE OBRAS PÚBLICAS (INFOBRAS)          | EMA DE INFORMACIÓN                                          |
|                                                                                          |                                                             |
|                                                                                          |                                                             |
| Noviembre 2015                                                                           |                                                             |

# **INDICE GENERAL**

## ÍNDICE

| 1. INTRO | DDUCCIÓN                                             |
|----------|------------------------------------------------------|
| 2. OBJE  | TIVOS                                                |
| 3. ALCA  | NCE                                                  |
| 4. BASE  | LEGAL                                                |
| 5. DISPO | OSICIONES GENERALES                                  |
| 5.1      | Registro de Información de Obras Públicas – INFOBRAS |
| 5.2      | Concepto Obra Pública 3                              |
| 6. DISI  | POSICIONES GENERALES                                 |
| 6.1      | Definiciones 4                                       |
| 6.2      | Funciones del Sistema 4                              |
| 6.3      | Roles del ciudadano en el sistema INFOBRAS4          |
| 7. DISI  | POSICIONES ESPECÍFICAS4                              |
| 7.1      | Acceso al portal INFOBRAS 4                          |
| 7.1.     | 1. Secciones de interés 5                            |
| 7.2      | Módulo de búsqueda ciudadana8                        |
| 7.2.     | 1 Búsqueda rápida de obras8                          |
| 7.2.2    | 2 Búsqueda avanzada de obras públicas 24             |
| 7.2.3    | 3 Búsqueda a través del INFOMAPA 26                  |

## MANUAL DE USUARIO

#### 1. INTRODUCCIÓN

El presente documento se ha elaborado con la finalidad de contar con una herramienta que permita guiar a los ciudadanos en el uso del Sistema de Información de Obras Públicas – INFOBRAS, en la consulta, registro de opiniones, comentarios, recomendaciones, acerca del estado de ejecución de las obras públicas en el Perú.

#### 2. OBJETIVOS

- **2.1** Facilitar la participación ciudadana a través del suministro de información y sus comentarios sobre la ejecución de obras públicas.
- **2.2** Fortalecer el control interno en las entidades para la eficiente, transparente y probo ejercicio de la fundación pública en el uso de los recursos del Estado y la observancia del marco legal relativo a las obras públicas.

#### 3. ALCANCE

El presente manual está dirigido a los ciudadanos que desean obtener información sobre la ejecución y estado de las obras públicas en el país.

#### 4. BASE LEGAL

El "Manual de Usuario" del Sistema de Información de Obras Públicas – INFOBRAS comprende información que ingresan las entidades que ejecutan obras públicas, sujetas al ámbito del Sistema Nacional de Control, según lo establecido en la Directiva N° 007-2013-CG/OEA "Registro de Información y Participación Ciudadana en el Control de Obras Públicas–INFOBRAS"; y lo señalado en la Décima Octava Disposición Complementaria Final de la Ley de Presupuesto para el Sector Público para el año fiscal 2013 (Ley N° 29951) y la Octogésima Segunda Disposición Complementaria Final de la Ley de Presupuesto del Sector Público para el Año Fiscal 2015 (Ley N° 30281).

#### 5. DISPOSICIONES GENERALES

#### 5.1 Registro de Información de Obras Públicas – INFOBRAS

El INFOBRAS constituye una herramienta diseñada e implementada por la CGR que permite ingresar información y realizar el seguimiento de un proyecto de inversión de obra pública, comprendiendo todas sus fases de desarrollo (pre – inversión, inversión y post – inversión), y conteniendo información objetiva y verificable respecto de la ejecución de la obra, sus avances físicos y presupuestales en tiempo real.

#### 5.2 Concepto Obra Pública

Para fines de este manual se entiende por "Obras Pública" a la construcción, reconstrucción, remodelación, renovación y habilitación de bienes inmuebles, tales como edificaciones, estructuras, excavaciones, perforaciones, carreteras, puentes, entre otros, que requieren dirección técnica, expediente técnico, mano de obras, materiales y/o equipos, cuya ejecución u operación implique la participación del Estado.

#### 6. **DISPOSICIONES GENERALES**

#### 6.1 Definiciones

**INFOBRAS:** Es un sistema web elaborado por la Contraloría General de la República del Perú con el apoyo de la Cooperación Alemana al Desarrollo-GIZ que busca fortalecer la transparencia en la ejecución de las obras públicas a nivel nacional, mediante el acceso y registro de información del avance mensual, información técnica de la obra, fotografías y comentarios ciudadanos.

## 6.2 Funciones del Sistema

El manual para ciudadanos cubre la descripción de las siguientes funciones:

- Búsqueda de obras públicas, a través del módulo ciudadano.
- Búsqueda avanzada de obras públicas, a través del módulo ciudadano.
- Búsqueda de obras a través del INFOMAPA.
- Registro de comentarios ciudadanos.

#### 6.3 Roles del ciudadano en el sistema INFOBRAS

| Rol       | Funciones                                                                                       |
|-----------|-------------------------------------------------------------------------------------------------|
| Ciudadano | <ul> <li>✓ Registrar comentarios sobre obras públicas.</li> <li>✓ Consulta de obras.</li> </ul> |

## 7. DISPOSICIONES ESPECÍFICAS

#### 7.1 Acceso al portal INFOBRAS

Para poder ingresar al sistema INFOBRAS, el ciudadano deberá Ingresar desde su explorador de internet al siguiente enlace: <u>www.infobras.gob.pe</u> Luego de acceder al sistema INFOBRAS, se visualizará la pantalla principal del INFOBRAS, tal como se muestra a continuación.

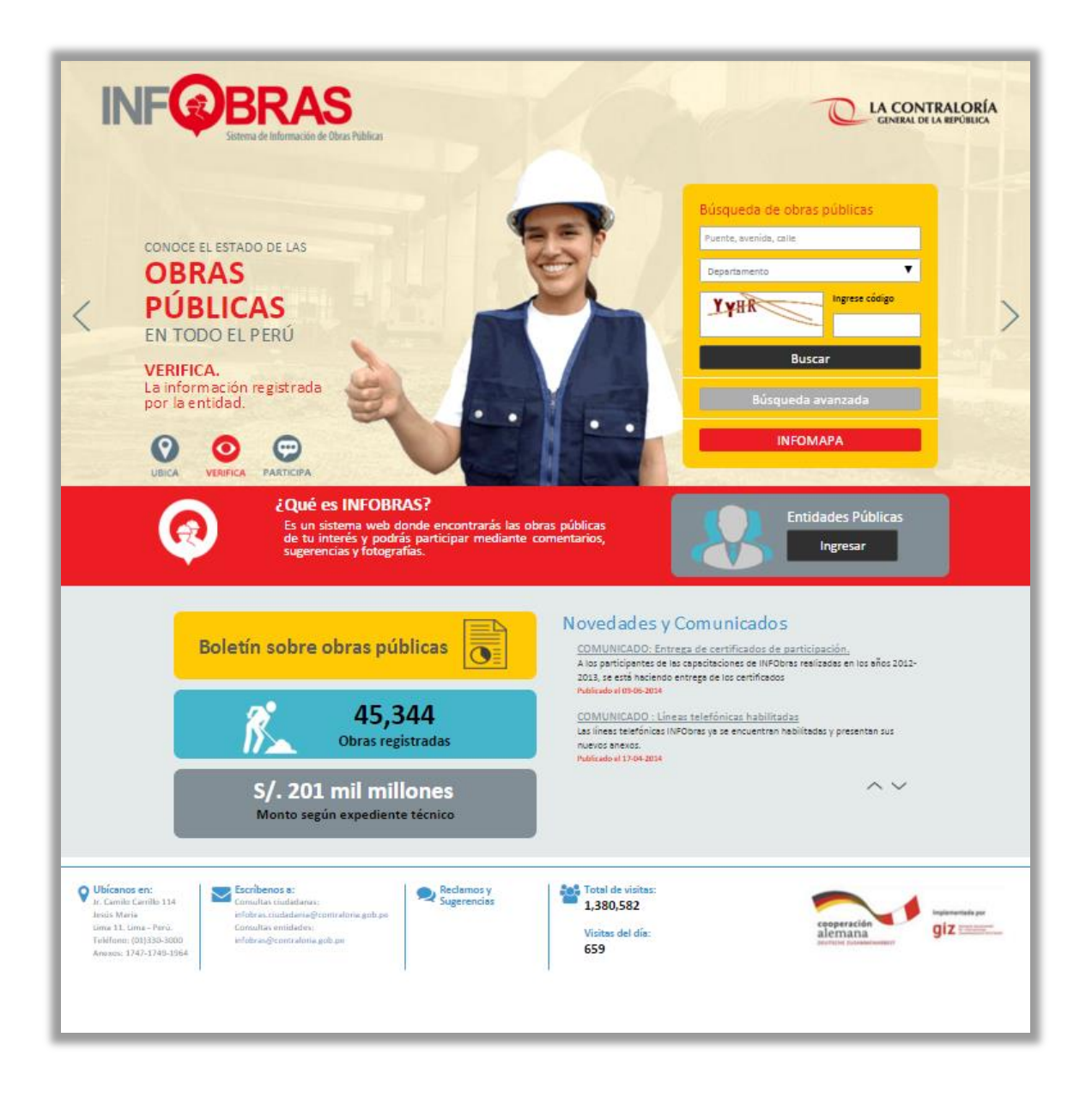

## 7.1.1. Secciones de interés

## a. Sección 1: ¿Qué es INFOBRAS?

Ingresando a la sección "¿Qué es INFOBRAS?" el ciudadano encontrará la definición de INFOBRAS y adicional a ello podrá tener acceso al material digital informativo.

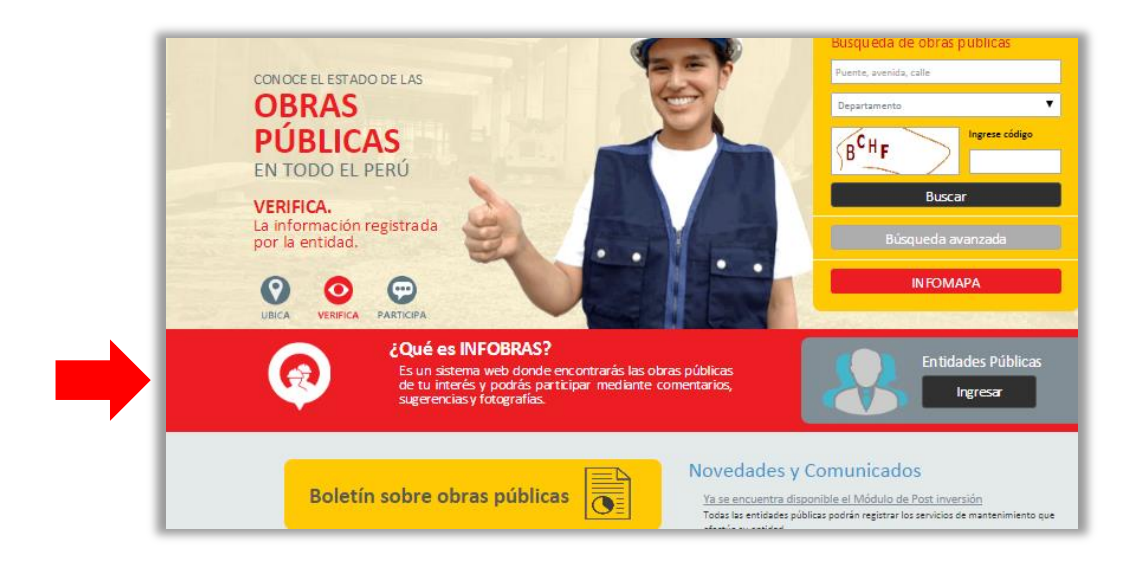

Para ello, deberá dar click en el título de la mencionada sección, automáticamente el sistema lo direccionará a la ventana que se muestra a continuación:

| 1 |                                                                                                    |                                                                                                    |
|---|----------------------------------------------------------------------------------------------------|----------------------------------------------------------------------------------------------------|
|   | ¿Qué es INFOBRAS?                                                                                                    | SKA PUBLICAS EN TODO EL PERU Búsqueda avanzada Búsqueda por mapa                                                                                                    |
| Г | Marco Normativo 🗸                                                                                                    | Las obras públicas en el Perú como en otros países permiten el desarrollo de los pueblos y la mejora de los servicios, hoy                                                                                                    |
|   | Manuales <del>-</del>                                                                                                    | mas que nunca deolab a nuestro crecimiento economico, es importante velar por el correcto uso de los recursos<br>públicos invertidos en la cantidad creciente de obras.                                                          |
| 7 | Plan de incentivos 🗸                                                                                                    | INFOBRAS, un sistema web elaborado por la Contraloría General de la República del Perú con el apoyo de la<br>Conperación Alemana al Desarrollo-GIZ que busca fortalecer la transparencia en la elecución de las obras públicas a |
|   | Preguntas frecuentes 👻                                                                                                    | viel nacional, mediante el acceso a la información del avance mensual y la articulación de información del SEACE, SNIP<br>y SIAF de las obras públicas                                                                           |
|   | Formatos 👻                                                                                                    |                                                                                                    |
|   | Ubicanos en:<br>Jr. Cemilo Carrilo 114<br>Jedis Maria<br>Lima 11. Lima - Perú.<br>Teléfono: (0.1)320-3000<br>Anexos: 1747-1745-1544 | danas::<br>anie@contraioria.gab.pe<br>bdes:<br>solina.gob.pe<br>Visitas del día:<br>visitas del día:<br>bortice potencianas                                                                                                    |

El material digital informativo estará dividido en cinco secciones, las cuales son:

- Marco Normativo
- Manuales
- Plan de incentivos
- Preguntas frecuentes
- Formatos

#### b. Sección 2: Boletines informativos

En la sección boletín informativo el ciudadano encontrará los boletines digitales referidos al estado de las obras públicas a nivel nacional, en ellos encontraran estadísticas y resultados del registro en el sistema INFOBRAS.

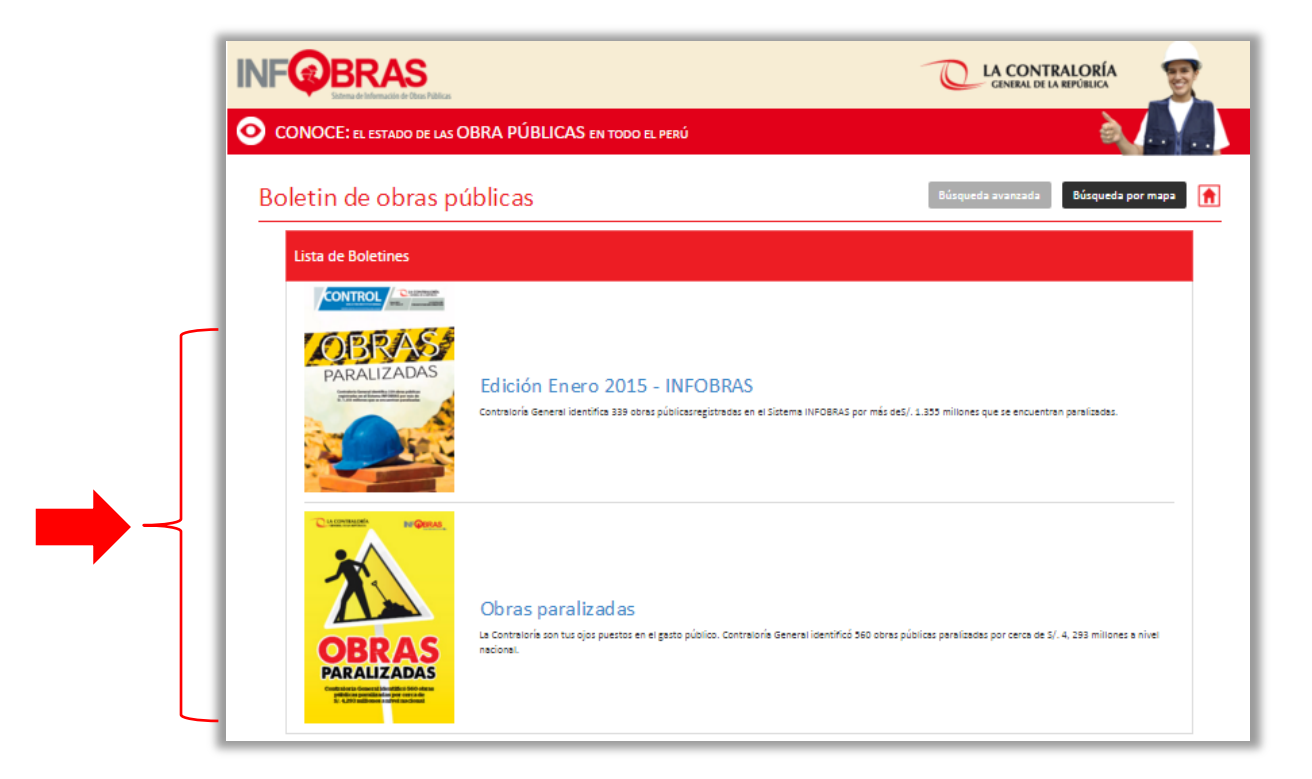

Para acceder a dichos boletines, el ciudadano deberá dar click en el título de cada uno de ellos, el sistema automáticamente los direccionará a la descarga solicitada.

#### c. Sección 3: Novedades y comunicados

En la sección de novedades y comunicados el ciudadano encontrará las últimas noticias del INFOBRAS, tales como avisos o disposiciones generales que regulan el INFOBRAS.

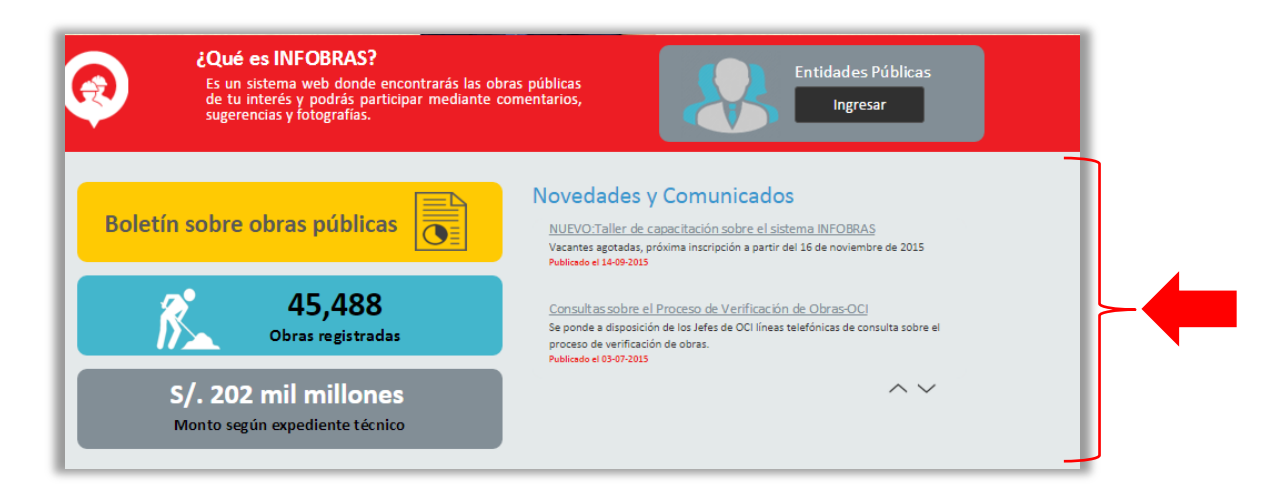

#### d. Sección 4: Entidades públicas

Esta sección esa dirigida básicamente para las entidades públicas que requieren de registrar sus obras en el sistema INFOBRAS.

| por la entidad.                                                                                                    | Búsqueda avanzada<br>INFOMAPA                                                                                                    |
|----------------------------------------------------------------------------------------------------|----------------------------------------------------------------------------------------------------|
| iQué es INFOBRAS?<br>Es un sistema web donde encontrarás las ol<br>de tu interés y podrás participar mediante<br>sugerencias y fotografías. | oras públicas<br>comentarios, Ingresar                                                                                                    |
| Boletín sobre obras públicas                                                                                                    | Novedades y Comunicados<br>Ya se encuentra disponible el Módulo de Post inversión<br>Todas las entidades públicas podrán registrar los servicios de mantenimiento que<br>efectúe su entidad                                                |
| <b>45,488</b><br>Obras registradas                                                                                                    | Publicado el 05-10-2015<br><u>Sanción administrativa a funcionarios por No registro</u><br>Multas desde 1.5 UIT hasta 5 UIT por el incumplimiento del registro en el sistema<br>INFOBRAS según lo establecido en la Directiva 007-2013/0EA |

#### e. Sección 5: Búsqueda de obras

Esta es la sección donde el usuario deberá ingresar los datos de la obra de su interés para obtener la información solicitada.

| Búsqueda de obras públicas |
|----------------------------|
| Puente, avenida, calle     |
| Departamento               |
| VIHC Ingrese código        |
| Buscar                     |
| Búsqueda avanzada          |
| ΙΝΕΟΜΑΡΑ                   |
|                            |

#### 7.2 Módulo de búsqueda ciudadana

#### 7.2.1 Búsqueda rápida de obras

La búsqueda rápida de obras se puede realizar a través del módulo "Búsqueda de obras públicas" desde la página principal del INFOBRAS.

a. Proceso de búsqueda: Para que la búsqueda sea más exacta es recomendable siempre seleccionar el departamento donde se encuentra la obra, así el número de resultados se reducirá y será más sencillo para el usuario.

| <b>Paso 1</b> : Se ingresa el<br>nombre de la obra. | Búsqueda de obras públicas<br>Puente ABC  | Paso 2: Seleccionar con el menú<br>desplegable el Departamento donde<br>se encuentra la obra               |
|-----------------------------------------------------|-------------------------------------------|----------------------------------------------------------------------------------------------------|
|                                                     | CUSCO<br>Ingrese código<br>FUVT<br>Buscar | Paso 3: Ingresar el código de<br>seguridad como muestra la imagen y<br>luego darle click a <i>"Buscar"</i> |
|                                                     | Búsqueda avanzada<br>INFOMAPA             |                                                                                                    |

- **Por descripción** (Paso 1): Ingresar alguna palabra que tenga relación con la obra, entidad o referencia de la obra. Ejemplo: Hospital

Nota: Tal como se indica en el Paso 1, si no se encuentra la obra agradeceremos que lo reporte a infobras.ciudadania@contraloria.gob.pe

- Por ubicación de la obra: Ingresar la ubicación geográfica de la obra, en este caso se deberá ingresar el nombre del departamento. Esto permitirá limitar la búsqueda dentro de ese ámbito geográfico. También puede buscar la obra solo por departamento, sin necesidad de completar el primer campo (indicado en el Paso 1).
- Código de seguridad (Paso 3): Para efectuar la búsqueda siempre tendrá que ingresar el código de seguridad que aparece en la imagen incluyendo números y letras.
- **b.** Resultado de búsqueda: Una vez ingresada la información de búsqueda presionar el botón Buscar. Automáticamente la página web se actualizará con los resultados de su búsqueda, tal como se muestra en la imagen a continuación.

| UB      | ICA: LA OBRA PÚBLICA DE                                       | TU INTERÉS                                                                                                    |            |                     |               |
|---------|---------------------------------------------------------------|----------------------------------------------------------------------------------------------------|------------|---------------------|---------------|
| Res     | ultado de búsque                                              | da Búsqueda a                                                                                                    | vanzada Bú | squeda por mapa 🛛 🚹 |               |
| Criteri | os usados: Descripción de obra: H                             | lospital Departamento: PUNO                                                                                                    |            |                     |               |
| Mostr   | ar 10 💌 resultados                                            |                                                                                                    | Buscar:    |                     |               |
| ▼ N°    | Entidad                                                       | Obra                                                                                                    | Estado     | Monto               | Lista de Obra |
| 1       | GOBIERNO REGIONAL PUNO                                        | OPTIMIZAR LA CAPACIDAD DE RESPUESTA EN EL HOSPITAL SAN JUAN DE DIOS DE AYAVIRI PUNO                                                                                                    | EJECUCIÓN  | S/. 2,034,933.72    | como resulta  |
| 2       | MUNICIPALIDAD PROVINCIAL DE PUNO                              | BEHABILITACION Y MEJORAMIENTO DEL ACCESO AL HOSPITAL III PUNO. RED ASSITENCIAL PUNO-ESSALUD. CENTRO<br>PORADO DE SALCEDO, DISTRITO DE PUNO, PROVINCIA DE PUNO - PUNO. COMPONENTE-BRIABILITACION Y<br>MEJORAMIENTO DEL ACCESO AL HOSPITAL IL ESSALUD - PUNO, CALE DE DIR L'ECHTO PORIADO DE SALCEDO,                        | FINALIZADA | S/. 461,995.38      | de la búsque  |
| 3       | GOBIERNO REGIONAL PUNO                                        | OPTIMIZAR LA CAPACIDAD DE RESPUESTA EN EL HOSPITAL SAN JUAN DE DIOS DE AVAVIRI PUNO, CABECERA DE SED,<br>COMPONENTE: CERCO PERIMETRICO Y ÁREAS VERDES                                                                                                    | EJECUCIÓN  | S/. 2,386,890.89    |               |
| 4       | MUNICIPALIDAD PROVINCIAL DE PUNO                              | REHABILITACION Y MEJORAMIENTO DEL ACCESO AL HOSPITAL III PUNO RED ASSTENCIAL PUNO-ESSALUD, CENTRO<br>PORADO DE SALCEDO, DISTRITO DE PUNO, PROVINCIA DE PUNO - PUNO, COMPONENTE: REHABILITACIÓN Y<br>MEJORAMIENTO DE LA INFRAESTRUCTURA VIAL Y PEATONAL DE LOS JIRONES JUAN F. CÁCERES JARA (CUADRA 2) Y JIRÓN<br>NUMERO DE | EJECUCIÓN  | S/. 1,311,504.81    | I             |
| 5       | PROGRAMA DE APOYO A LA REFORMA DEL<br>SECTOR SALUD - PARSALUD | CONSTRUCCIÓN DELA NUEVA EMERGENCIA MATERNO PERINATAL Y LA UNIDAD DE CUIDADOS INTENSIVOS MATERNO<br>PERINATAL DEL HOSPITAL CARLOS MONGE MEDRANO DE JULIACA - SALDO DE OBRA II                                                                                                    | EJECUCIÓN  | S/. 9,255,703.21    |               |
| 6       | PROGRAMA DE APOYO A LA REFORMA DEL<br>SECTOR SALUD - PARSALUD | AMPLIACIÓN DE LOS SERVICIOS DE CONSULTA EXTERNA Y TBC; Y CONSTRUCCIÓN DEL ASCENSOR MONTACAMILLAS DEL<br>HOSPITAL DE APOYO SANDIA - T-1                                                                                                    | EJECUCIÓN  | S/. 29,000.00       |               |
| 7       | PROGRAMA DE APOYO A LA REFORMA DEL<br>SECTOR SALUD - PARSALUD | CONSTRUCCIÓN DELA NUEVA EMERGENCIA MATERNO PERINATAL Y LA UNIDAD DE CUIDADOS INTENSIVOS MATERNO<br>PERINATAL DEL HOSPITAL CARLOS MONGE MEDRANO DE JULIACA - ETAPA II - R-1                                                                                                    | EJECUCIÓN  | S/. 8,074,628.50    |               |
|         |                                                               |                                                                                                    |            |                     |               |

Los ítems considerados en la búsqueda son los siguientes:

- Entidad: Nombre de la entidad ejecutora de la obra en consulta.
- **Obra:** Nombre completo de la obra.
- **Estado:** Estado en el que se encuentra la obra (ejecución, paralizada, finalizada o sin ejecución).
- Monto: Es el costo total de la obra.

Luego de ubicar la obra de interés el ciudadano podrá acceder a ella dándole click en el nombre de la seleccionada.

**c.** Ficha resumen de la obra: La ficha de resumen de obra se divide en tres secciones principales; datos generales, fotos y ubicación y datos técnicos de la obra, las mismas que se detallan a continuación:

|                                           | INFOBRAS                                                                                                    |                                                                                              |                                                              |                                                                                                    |
|-------------------------------------------|----------------------------------------------------------------------------------------------------|----------------------------------------------------------------------------------------------|--------------------------------------------------------------|----------------------------------------------------------------------------------------------------|
|                                           | VERIFICA: LA INFORMACIÓ                                                                                                    | N REGISTRADA POR LA ENTIDAJ                                                                  | 1                                                            | à/ 🚺                                                                                                    |
|                                           | Ficha resumen de l                                                                                                    | a obra Galería                                                                               | Agregar correctorio                                          | Búsqueda avanzada Búsqueda por mapa 🚺                                                                                                    |
| C -                                       | 1. Datos generales                                                                                                    |                                                                                              |                                                              |                                                                                                    |
|                                           | ENTIDAD                                                                                                    | MUNICIPALIDAD DISTRITAL DE                                                                   | LURIN                                                        | ESTADO DE LA OGRA                                                                                                    |
|                                           | NOMERE DE LA OBRA                                                                                                    | 001877 - MEJORAMIENTO DEL<br>C.P.R. CRUZ DEL PORTILLO DE R<br>ZONA C, DISTRITO DE LURIN - LI | PUENTE CARROZABLE EN EL<br>INCONADA DE PURUHUAY,<br>MA - UMA | FINALIZADA<br>MONTO DE INVERSIÓN EN S/.                                                                                                    |
|                                           | FIEBVARMO DE                                                                                                    | ADM. DIRECTA                                                                                 |                                                              | 15,261.02                                                                                                    |
| Sección I: Datos generales -              | FECHA DE INICIO DE OBRA                                                                                                    | 24/03/2012                                                                                   |                                                              | TIEMPO EN EJECUCIÓN<br>30 días                                                                                                    |
|                                           | UBICACIÓN DE LA OBRA                                                                                                    | LIMA - LIMA - LURIN                                                                          |                                                              | AVANCE FISICO                                                                                                    |
|                                           | CONTRATISTA                                                                                                    |                                                                                              |                                                              | 100 %                                                                                                    |
|                                           | SUPERVISOR                                                                                                    | EVER, BECERRA CORONADO                                                                       |                                                              | FEDIA DE FINALEACIÓN DE OBRA                                                                                                    |
|                                           | RESIDENTE                                                                                                    | ALEJANDRO, GALVEZ HURTADO<br>DNI: 40673609                                                   |                                                              | Abril 2012 😗                                                                                                    |
| Sección II: Fotos y ubicación             | <ol> <li>2. Fotos y Ubicación</li> <li>2. Fotos y Ubicación</li> <li>3. Datos técnicos de la la<br/>Proyecto de Inventido Pública</li> <li>Obras de manterioriamo</li> </ol> | Inicia de obra<br>Inicia de obra<br>Obra                                                     | Actualizado al 31,05/30                                      | 12 Ubicación en maps<br>Perum<br>Perum<br>P |
|                                           | CÓDIGO SNIP 19                                                                                                    | 5983                                                                                         |                                                              |                                                                                                    |
|                                           | NOMERE DEL MI<br>PROYECTO ZO                                                                                                    | LIORAMIENTO DEL PUENTE CARRO<br>NA C, DISTRITO DE LURIN - LIMA -                             | ZABLE EN EL C.P.R. CRUZ DE<br>LIMA                           | L PORTILLO DE RINCONADA DE PURUHUAY,                                                                                                    |
|                                           | FECHA DE 05<br>APROBACIÓN                                                                                                    | /12/2011                                                                                     |                                                              |                                                                                                    |
| Sección III: Datos técnicos<br>de la obra | MONTO DE 21<br>APROBACIÓN                                                                                                    | ,361.00                                                                                      |                                                              |                                                                                                    |
|                                           | FECHA DE 13<br>VERIFICACIÓN                                                                                                    | /12/2011                                                                                     |                                                              |                                                                                                    |
|                                           | MONTO DE 21<br>VERIFICACIÓN                                                                                                    | ,361.00                                                                                      |                                                              |                                                                                                    |
|                                           | CÓDIGO SIAF 21                                                                                                    | 49.840                                                                                       |                                                              |                                                                                                    |
|                                           |                                                                                                    |                                                                                              |                                                              |                                                                                                    |

- I. Sección I Datos Generales: en esta sección el ciudadano encontrará la información básica de la obra, tales como:
  - Nombre de la entidad: nombre completo de la entidad que ejecuta la obra.
  - Nombre de la obra: nombre completo de la obra que se viene ejecutando.
  - Modalidad de ejecución: la obra puede encontrarse bajo la modalidad de ejecución por Administración Directa, Contrata, APP Concesiones y obras por impuestos.
  - Fecha de inicio de obra: Fecha en la cual se da inicio a la obra.
  - Ubicación de la obra: ubicación exacta donde se encuentra la obra, específica el distrito, la provincia y el departamento.
  - Nombre del contratista: Es el nombre de la persona o empresa que se encarga de realizar la obra.
  - Nombre del supervisor: persona encargada que supervisa que los avances se realicen según el tiempo y costo establecido.
  - Datos del residente: es el representante técnico del ejecutor de la obra.
  - Estado de la obra: indica si la obra se encuentra en ejecución, paralizada, finalizada o sin ejecución.
  - Monto de inversión: Costo total de la obra.
  - Tiempo de ejecución: Duración de la ejecución de la obra.
  - Avance físico de la obra: Porcentaje de avance físico en el que se encuentra la obra.
  - Fecha de finalización de la obra: indica la fecha en la cual la obra debe culminar.

| 1. Datos generales      |                                                                                                    |                               |
|-------------------------|----------------------------------------------------------------------------------------------------|-------------------------------|
| ENTIDAD                 | MUNICIPALIDAD DISTRITAL DE LURIN                                                                                                    | ESTADO DE LA OBRA             |
| NOMBRE DE LA OBRA       | 001877 - MEJORAMIENTO DEL PUENTE CARROZABLE EN EL C.P.R. CRUZ DEL PORTILLO DE<br>RINCONADA DE PURUHUAY, ZONA C, DISTRITO DE LURIN - LIMA - LIMA | FINALIZADA                    |
| MODALIDAD DE EJECUCIÓN  | ADM. DIRECTA                                                                                                    | Monto de Inversión en s/.     |
| FECHA DE INICIO DE OBRA | 24/03/2012                                                                                                    | 15,261.02                     |
| UBICACIÓN DE LA OBRA    | LIMA - LIMA - LURIN                                                                                                    | TIEMPO EN EJECUCIÓN           |
| CONTRATISTA             |                                                                                                    | 30 días                       |
| SUPERVISOR              | EVER, BECERRA CORONADO                                                                                                    | AVANCE FÍSICO                 |
| RESIDENTE               | ALEJANDRO, GALVEZ HURTADO                                                                                                    | 100 %                         |
|                         | DMI: 40072003                                                                                                    | FECHA DE FINALIZACIÓN DE OBRA |
|                         |                                                                                                    | Abril 2012 🟮                  |

II. Sección II - Fotos y Ubicación: en esta sección el usuario encontrará imágenes reales de la obra y su ubicación geográfica mostrada en un mapa interactivo de google, además podrá apreciar imágenes respecto a los avances de las obras, vale decir son las fotos desde que se inició la obra (ejecución física), hasta el último avance (avance actual).

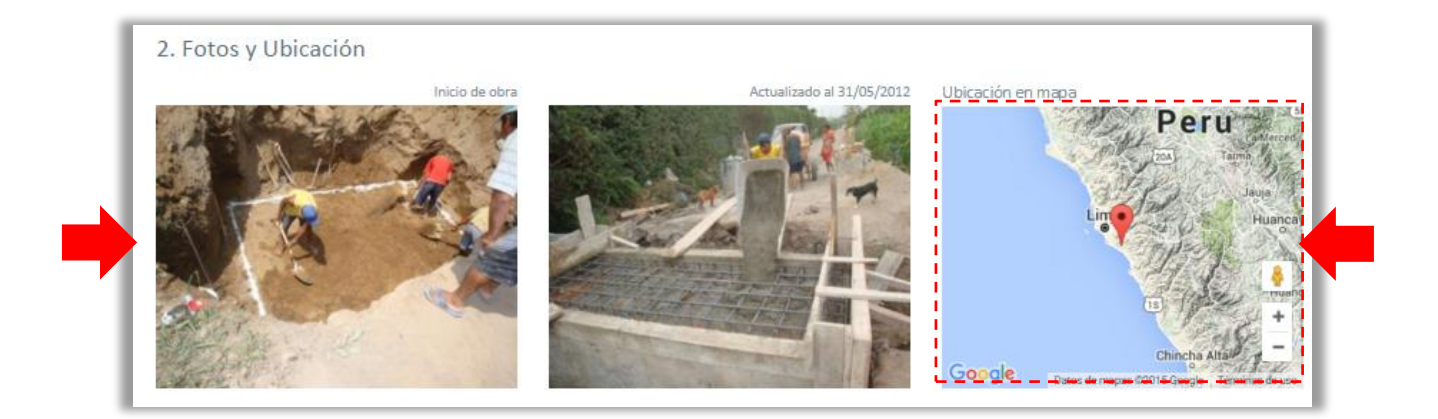

Si el ciudadano le da click al mapa se abrirá una ventana con el mapa mucho más grande lo que le permitirá desplazarse y acercarse dentro de la ubicación señalada. La siguiente imagen muestra lo explicado.

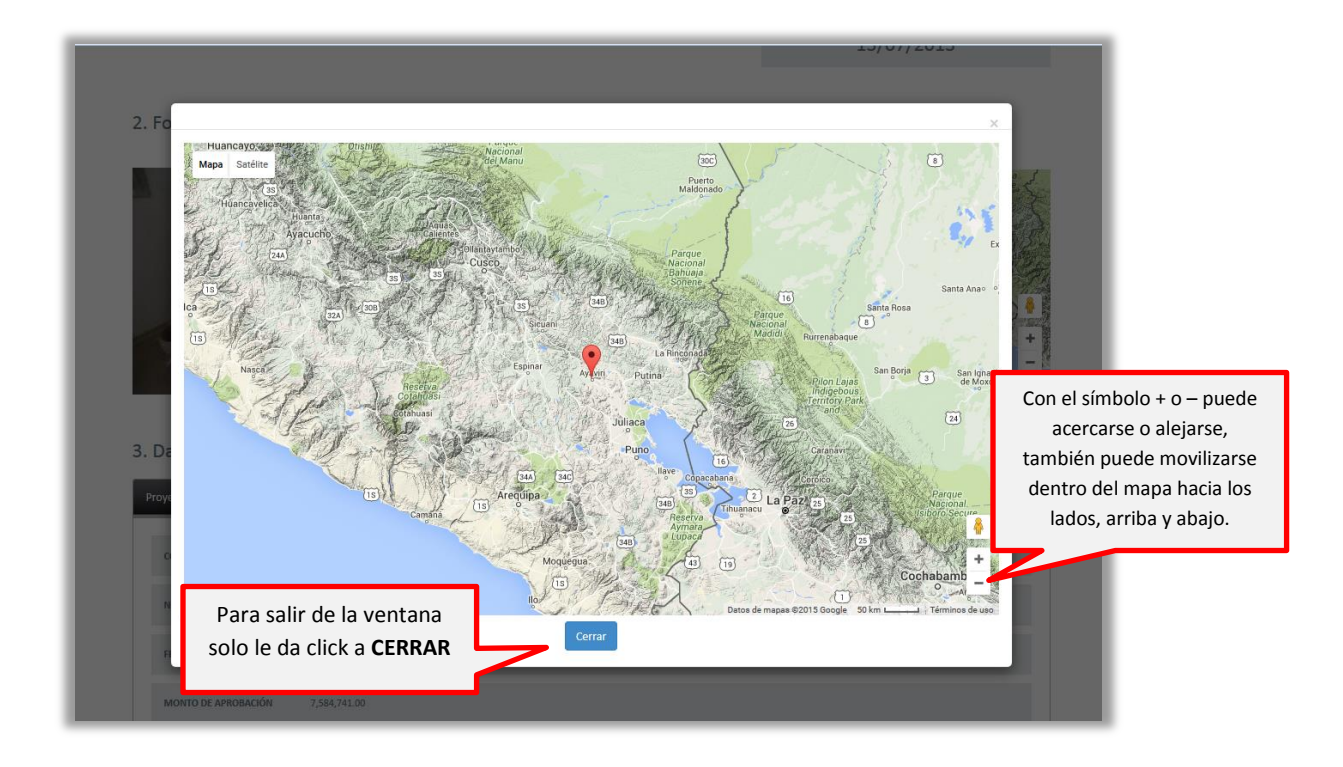

Si el ciudadano desea ver las imágenes de manera más detallada, puede ingresar a la galería de imágenes a través de este botón Galería que se encuentra en la parte superior de la página, tal como se muestra a continuación:

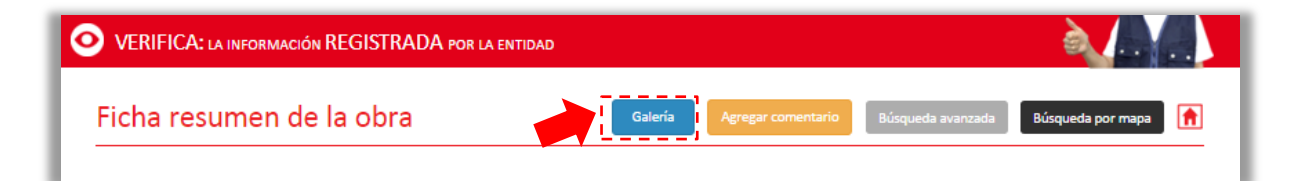

Dándole click a Galería se abrirá una ventana con todas las imágenes que tiene el sistema sobre la obra consultada, así como la fecha y la hora que fueron cargadas.

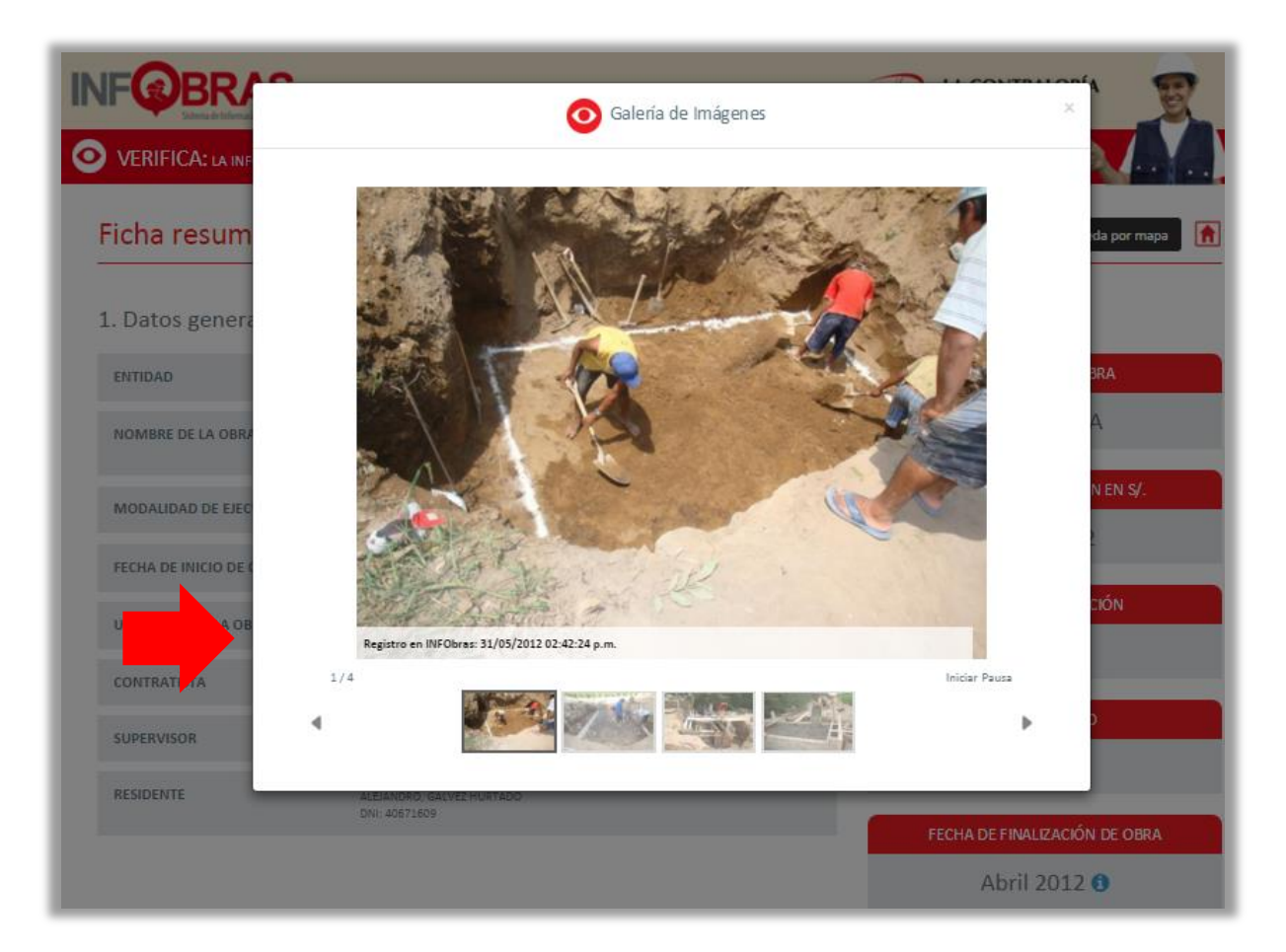

III. Sección III - Datos técnicos de la obra: en esta sección el ciudadano visualizará a través de diversas pestañas el Proyecto de Inversión Pública, el Expediente técnico de la obra, Línea de tiempo del avance, Información Financiera, el Avance físico y las Obras de mantenimiento.

| 3. Datos técnicos de la obra  |                                                                                                    |  |  |  |
|-------------------------------|----------------------------------------------------------------------------------------------------|--|--|--|
| Proyecto de inversión Pública | Expediente técnico de la obra Línea de tiempo Información financiera Avance físico Obras de mantenimiento                           |  |  |  |
| CÓDIGO SNIP                   | 195983                                                                                                    |  |  |  |
| NOMBRE DEL PROYECTO           | MEJORAMIENTO DEL PUENTE CARROZABLE EN EL C.P.R. CRUZ DEL PORTILLO DE RINCONADA DE PURUHUAY, ZONA C, DISTRITO DE LURIN - LIMA - LIMA |  |  |  |
| FECHA DE APROBACIÓN           | 05/12/2011                                                                                                    |  |  |  |
| MONTO DE APROBACIÓN           | 21,261.00                                                                                                    |  |  |  |
| FECHA DE VERIFICACIÓN         | 13/12/2011                                                                                                    |  |  |  |
| MONTO DE VERIFICACIÓN         | 21,261.00                                                                                                    |  |  |  |
| CÓDIGO SIAF                   | 2149840                                                                                                    |  |  |  |
|                               |                                                                                                    |  |  |  |

## a. Proyecto de Inversión Pública

La primera pestaña que se muestra es el encontrará, los siguientes datos:

- Código SNIP •
- Nombre del Proyecto •
- Fecha de aprobación •
- Monto de aprobación •
- Fecha de verificación •
- Monto de verificación .
- Código SIAF •

## b. Expediente técnico de la obra

, donde se En la segunda pestaña el ciudadano encontrará el encuentra la resolución de la entidad que aprobó la obra, los datos que encontrará son los siguientes:

| Proyecto de inversión Pública Expediente | técnico de la obra   | Línea de tiempo      | Información financiera | Avance físico | Obras de mantenimiento |  |
|------------------------------------------|----------------------|----------------------|------------------------|---------------|------------------------|--|
| NOMBRE DE RESOLUCIÓN DE APROBACIÓN       | RES GER. GEN. REG. N | °454-2012-GGR-GR PUN | 2                      |               |                        |  |
| FECHA DE APROBACIÓN                      | 07/12/2012           |                      |                        |               |                        |  |
| MONTO DE APROBACIÓN                      | S/. 2,034,933.72     |                      |                        |               |                        |  |
|                                          |                      |                      |                        |               |                        |  |

Proyecto de inversión Pública

aquí el ciudadano

Expediente técnico de la obra

- Nombre de Resolución de aprobación: se detalla el nombre de la resolución con la que se aprobó la obra, dándole click puede acceder a visualizar el escaneado de dicha resolución.
- Fecha de Aprobación: es la fecha en que fue publicada la resolución.
- Monto de Aprobación: es el monto total del expediente técnico.

## c. Línea de tiempo

En la se muestra de manera cronológica el avance de la obra en porcentaje, desde que se inició la obra hasta el estado actual en la que se encuentra. Asimismo, permitirá al ciudadano visualizar la información desde que se inició el proyecto de inversión en el SNIP (Sistema Nacional de Inversión Pública), pasando por las contrataciones en el SEACE (Sistema electrónico de Adquisiciones y Contrataciones del Estado), y luego la ejecución de la obra en el INFOBRAS.

- Para ingresar a la información del SNIP (Sistema Nacional de Inversión Pública), se da click a uno de los enlaces que se encuentran dentro del sector rojo.
- Para ingresar a la información del SEACE (Sistema Electrónico de Adquisiciones y Contrataciones del Estado), se da clic a uno de los enlaces que se encuentra dentro del color amarillo.

Para ingresar a la información del avance físico y valorizado, se da clic a uno de los enlaces que se encuentran dentro del color azul.

| Proyecto de inversión Pública                      | Expediente técnico de la o                                                                                                    | bra Línea de tiemp                                                         | o Información fina                                                 | Inciera Avance fi                                                    | sico Obras de mant                                                             | enimiento                                                                             |
|----------------------------------------------------|----------------------------------------------------------------------------------------------------|----------------------------------------------------------------------------|--------------------------------------------------------------------|----------------------------------------------------------------------|--------------------------------------------------------------------------------|---------------------------------------------------------------------------------------|
|                                                    |                                                                                                    |                                                                            |                                                                    |                                                                      | Avance Fís<br>Actualizad                                                       | ico Real 39.81 %<br>o a junio 2014                                                    |
| Proy. de inversión Púl<br>Código SNIP: 3308        | blica Expedientes de<br>8 obra                                                                                                    | <b>T</b>                                                                   | Proceso de Selección SE<br>Código INFObras: 849                    | ACE                                                                  | Inicio de obra                                                                 | _                                                                                     |
|                                                    | 1 1 1 1 1 1 1 1 1 1 1 1 1 1 1 1 1 1 1                                                                                                    |                                                                            |                                                                    |                                                                      |                                                                                |                                                                                       |
| 30/12/2005 30<br>Aprobación V                      | 0/12/2005 07/12/201<br>Verificación Expediente                                                                                                    | 2 04/03/2013<br>1 Compra de                                                | I I<br>13/03/2013 13/03/2013<br>Compra de Compra de                | I I<br>17/06/2013 26/09/201<br>Compra de Compra de                   | 4 14/01/2013<br>Inicio<br>de Obra                                              | _                                                                                     |
| del proyecto d<br>5/ 7,584,741.00 5/ 8             | lel proyecto 5/. 2,034,933.<br>8,582,500.00                                                                                                    | 72 Bienes para<br>Obra<br>5/ 95,602.30                                     | Bienes para Bienes para<br>Obra Obra<br>5/ 220,000.00 S/ 62,466.00 | Bienes para Bienes para<br>Obra Obra<br>5/ 33,000.00 5/ 13,422,340.  | .00                                                                            |                                                                                       |
|                                                    |                                                                                                    |                                                                            | Ejecución<br>Avances de obra                                       |                                                                      |                                                                                |                                                                                       |
| ,                                                  |                                                                                                    |                                                                            |                                                                    |                                                                      |                                                                                |                                                                                       |
| 01/2013 02/2<br>Avance 1 Ava<br>5/15.484.13 5/38.3 | I I I<br>2013 03/2013 04/2013<br>Ince 2 Avance 3 Avance 4<br>319-24 S/ 76.750.32 S/ 120.520.68                                                                                               | I I<br>05/2013 06/2013<br>Avance 5 Avance 6<br>5/ 155.814.54 5/ 155.814.54 | 07/2013 08/2013<br>Avance 7 Avance 8<br>S/155.814.54 S/155.814.54  | I<br>09/2013 10/201<br>Avance 9 Avance :<br>S/ 451.967.35 S/ 499.930 | I I<br>3 11/2013 12/201<br>10 Avance 11 Avance<br>.59 S/ 550.867.80 S/ 599.867 | I I<br>I 01/2014 02/2014<br>12 Avance 13 Avance 14<br>296 S/ 656.663.83 S/ 729.248.07 |
| 03/2014 04<br>Avance 15 Av<br>5/ 767.520.19 5/ 76  | I         I         I           I/2014         05/2014         06/2014           vance 16         Avance 17         Avance 18           i7.520.19         S/ 795.862.21         S/ 810.112.8 | 2                                                                          | -,,, 100,000                                                       | -,,                                                                  |                                                                                |                                                                                       |

## d. Información financiera

En esta sección el ciudadano encontrará información acerca de los expedientes de pago, dicha información alimenta el INFOBRAS gracias al vínculo con el SIAF (Sistema Integrado de Administración Financiera). Para visualizar en detalle los pagos efectuados,

presionar el botón

| N°<br>Contrato | Descripción                                                   | Monto<br>Contratado | Fecha de<br>Contratación | Contratista                                                              | Ver Pagos |
|----------------|---------------------------------------------------------------|---------------------|--------------------------|--------------------------------------------------------------------------|-----------|
| 698138         | CONTRATACION DE BIENES ARTEFACTOS FLUORECENTES Y<br>AFINE     | S/. 88,958.59       | 12/04/2013               | RUC: 10415418511<br>FLORES MAMANI JULIA<br>DOMINGA                       | Ver       |
| 712132         | ASCENSOR DE 2.60 x 1.85 M, SEGUN ESPECIFICACIONES<br>TECNICAS | S/. 210,000.00      | 12/04/2013               | RUC: 20447710391<br>CORPORACION SISTEMAS E&R<br>SOCIEDAD ANONIMA CERRADA | Ver       |
| 729884         | CONTRATACION DE BIEN CABLE ELECTRICO NH 80 DE 4mm2 x 100      | S/. 27,750.00       | 12/07/2013               | RUC: 20406449204<br>COPROEL E.I.R.L.                                     | Ver       |
| 899461         | IMPLEMENTACION DEL HOSPITAL SAN JUAN DE DIOS DE AYAVIRI       | S/. 1,694,989.00    | 10/12/2014               | RUC: 20501645517                                                         | Ver       |

El sistema mostrará en detalle los pagos realizados para la ejecución de la obra:

- Monto Contratado
- Monto Comprometido
- Número de Contrato

| Contrato | Descripción                                                   | Contratado     | Contratación | Contratista                                        | Ver Pag |
|----------|---------------------------------------------------------------|----------------|--------------|----------------------------------------------------|---------|
| 698138   | CONTRATACION DE BIENES ARTEFACTOS FLUORECENTES Y<br>AFINE     | S/. 88,958.59  | 12/04/2013   | RUC: 10415418511<br>FLORES MAMANI JULIA<br>DOMINGA | Ver     |
| Monto o  | ontratado: 10,000.00                                          |                |              |                                                    |         |
| Monto d  | omprometido: 0.00                                             |                |              |                                                    |         |
| Número   | de contrato: CM-353-2012-UNMSM                                |                |              |                                                    |         |
| 712132   | ASCENSOR DE 2.60 x 1.85 M, SEGUN ESPECIFICACIONES<br>TECNICAS | S/. 210,000.00 | 12/04/2013   | RUC: 20447710391<br>CORPORACION SISTEMAS E&R       | Ver     |

#### e. Avance físico

En esta sección el ciudadano podrá encontrar información acerca del estado de los avances físicos y valorizados de la ejecución de la obra, además de las principales partidas ejecutadas durante el período, el mes y el año de avance y también la fecha en la que se hizo el registro del período de avance.

Como se puede apreciar existen 4 parámetros principales en la sección avance:

- Avance Físico Real vs Avance Físico Programado: se representan mediante porcentajes
- Avance valorizado Real vs Avance valorizado Programado: se representan mediante montos en Nuevos Soles, sobre lo valorizado en la ejecución.

| Proyecto de inve | ersión Pública | nte técnico de la obra Li       | inea de tiempo Informa                | ción financiera Avance f            | ísico Obras de mantenin                   | niento  |
|------------------|----------------|---------------------------------|---------------------------------------|-------------------------------------|-------------------------------------------|---------|
| N°               | Período        | Avance Físico Real<br>Acumulado | Avance Físico Programado<br>Acumulado | Avance Valorizado Real<br>Acumulado | Avance Valorizado<br>Programado Acumulado | Avances |
| 001              | Enero 2013     | 0.81%                           | 0.62%                                 | 16,484.13                           | 12,617.48                                 | Ver     |
| 002              | Febrero 2013   | 1.88%                           | 2.36%                                 | 38,319.24                           | 48,102.85                                 | Ver     |
| 003              | Marzo 2013     | 3.77%                           | 14.26%                                | 76,750.32                           | 290,307.57                                | Ver     |

Presionando el botón ver se puede acceder a la sección de comentarios y fotos, que la entidad adjuntó durante el período de avance en consulta.

| royecto de inver | sión Pública | Expedie | nte técnico de la obra          | ínea de tiempo                | Informac      | ión financiera Avar                | ice físico  | Obras de mantenir                    | niento  |
|------------------|--------------|---------|---------------------------------|-------------------------------|---------------|------------------------------------|-------------|--------------------------------------|---------|
| N°               | Període      |         | Avance Físico Real<br>Acumulado | Avance Físico Pro<br>Acumulad | gramado<br>lo | Avance Valorizado Rea<br>Acumulado | I A<br>Prog | vance Valorizado<br>ramado Acumulado | Avances |
| 001              | Enero 20     | 13      | 0.81%                           |                               | 0.62%         | 16,484                             | .13         | 12,617.48                            | Ver     |
| 002              | Febrero 20   | )13     | 1.88%                           |                               | 2.36%         | 38,319                             | .24         | 48,102.85                            | Ver     |
| 003              | Marzo 20     | 13      | 3.77%                           |                               | 14.26%        | 76,750                             | .32         | 290,307.57                           | Ver     |

En esta sección se podrá encontrar información, acerca de los problemas que se presentaron para la entidad durante el período de avance, así como también temas pendientes. Se podrán ver documentos y fotos que la entidad adjuntó en el avance.

| Seguimiento de la obra                                                       |           |
|------------------------------------------------------------------------------|-----------|
| 1. Problemas presentados:<br>No se presentaron problemas en el presente mes. |           |
| 2. Archivos Adjuntos:                                                        |           |
| Archivo Most<br>documento20130430120205.docx                                 | ar<br>Ver |
| 3. Imágenes Adjuntas:                                                        |           |
| Foto Mostr                                                                   | ar        |
| R                                                                            | Ver       |
|                                                                              | Ver       |
|                                                                              |           |
|                                                                              | Ver       |

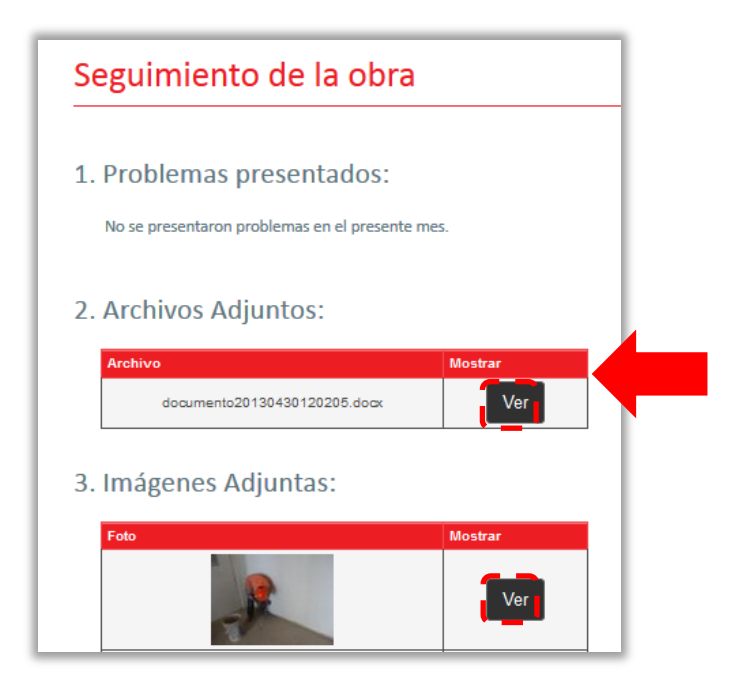

El sistema abrirá una pantalla, y mostrará los archivos adjuntos según haya seleccionado el ciudadano, tal y como se muestra en la imagen.

|              | X                                                                                                    |                                                                                                    | AEGOCIATE OF CROA                                                                                                    |
|--------------|----------------------------------------------------------------------------------------------------|----------------------------------------------------------------------------------------------------|----------------------------------------------------------------------------------------------------|
|              | INFORME N                                                                                                    | ire, 01                                                                                                    | 18-2013-VDMC/R0/GR-PUNO                                                                                                    |
|              | A                                                                                                    | 4                                                                                                    | ING. PERCY NESTOR PLOKES ARE<br>Sub-Gereate de Otras                                                                                                    |
|              | DE                                                                                                    | E.                                                                                                    | ING. VICTOR D. NAMANI CANAZA<br>Residence de Cora.                                                                                                    |
|              | ASUNTO                                                                                                    | 1.                                                                                                    | LEVANTAMIENTO DE OBSERVACIONES INFORME MENSUAL Nº01.                                                                                                    |
|              | RIFIRING                                                                                                    |                                                                                                    | *SALDO DE OBRA CONSTRUCCIÓN Y EQUIPAMIENTO<br>DELHOSPITAL SAN JUAN DE DIOS AYANER, PROVINCIA DE<br>MILGAR PUNO*                                                                                                    |
|              |                                                                                                    |                                                                                                    | - MENORANDUM Nº 398-2012-GRP/GRI/SGO                                                                                                    |
|              | FECHA                                                                                                    | 1                                                                                                    | Marzo del 2013.                                                                                                    |
|              | Arg, R<br>- Con W<br>de la C<br>- Con W<br>- Silv<br>- Silv<br>- Conce<br>entane<br>- Eats R<br>- Conce<br>- Eats R<br>- Silv<br>- La den<br>Ex counts Inform | an Ar on<br>amilo A.<br>Ierroran<br>26m en<br>Sam en<br>Sam | Descriptions and the set of the set of the s |
| and a second | Ce.<br>Super-Sille C<br>Fr-+ 1<br>Tra-                                                                                                    | (14)<br>  144                                                                                                    | Avend remain                                                                                                    |

El sistema mostrará también las fotos por cada avance, para ello el ciudadano deberá

presionar el botón ver , en cada una de las imágenes, tal como se muestran a continuación.

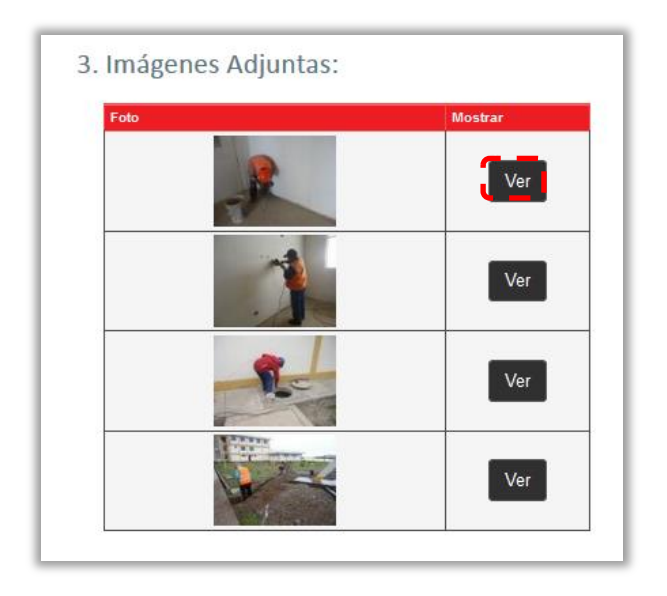

Luego de presionar el botón ver, el sistema mostrará la foto seleccionada, tal y como se muestra en la imagen.

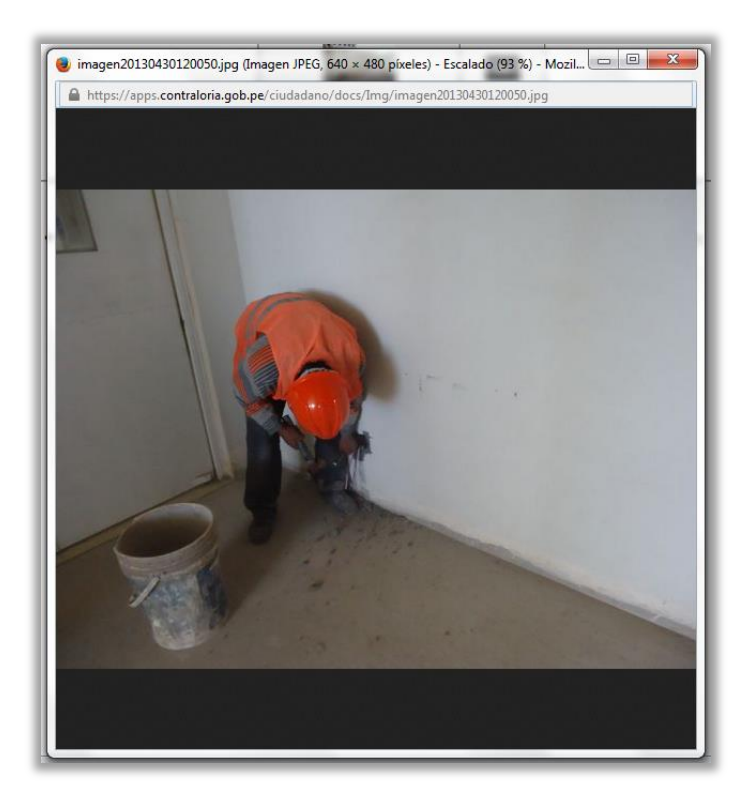

## f. Obras de mantenimiento

La última pestaña indica información sobre el mantenimiento realizado a la obra posterior a su ejecución física tal como: el número de contrato, fecha, monto de contratación por el servicio de mantenimiento, una breve descripción, el nombre del contratista y el estado.

| oyecto de inversión P         | ública Expedi | ente técnico de | la obra                                                | Línea de tiempo                                                                                                    | Información financiera                                                                                                    | Ava                   | ance físico | Obras de mantenimie | nto       |
|-------------------------------|---------------|-----------------|--------------------------------------------------------|----------------------------------------------------------------------------------------------------|----------------------------------------------------------------------------------------------------|-----------------------|-------------|---------------------|-----------|
| N° Contrato                   | Fecha         | Monto           | Descripció                                             | in                                                                                                    |                                                                                                    |                       | Contratista |                     | Estado    |
| N° 08-2014-GRSM-<br>PEHCBM/PS | 11/03/2014    | 88879861.00     | Plan de Ge<br>informació<br>la vía en é<br>la operació | estión Vial (Conservación )<br>ón y atención de emergen<br>pocas de lluvias o por filtr<br>ón y conservación de la ví | periódica, rutinario, relevamiento<br>cias viales (deslizamientos y bloqi<br>raciones), programa de capacitaci<br>ía, capacitación en seguridad vial. | de<br>Jes en<br>ón en | CONSORCIO   | CONSERVADOR         | Ejecución |

#### d. Agregar comentario ciudadano:

El sistema INFOBRAS fomenta la participación ciudadana, es por ello que contiene una sección exclusiva para que el ciudadano puede alertar y plasmar sus comentarios sobre la obra que está visualizando, ello lo puede realizar a través de la pestaña

, ubicada en la parte superior de la Ficha resumen de la obra.

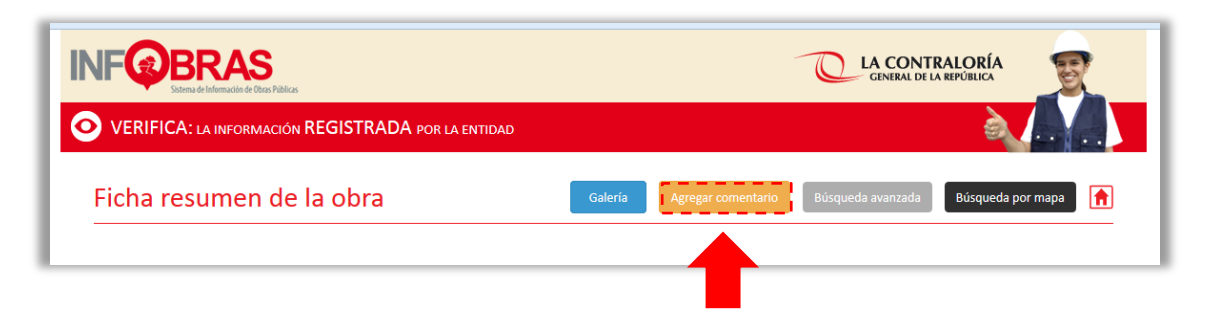

Al hacer click en agregar comentario, se abrirá la siguiente ventana de participación, donde el ciudadano deberá completar los siguientes datos:

- Alias: nombre o alias para la identificación de la persona que está registrando sus comentarios. Esta identificación nos servirá para poder dirigirnos a usted al momento de dar respuesta a su comentario.
- Correo: dirección de correo electrónico para responder a su comentario.
- Comentario: espacio donde puede colocar su comentario o sugerencia.
- Adjuntar documento y/o imagen: el ciudadano puede adjuntar información más completa o imágenes a través de documentos en PDF o JPG.
- Código de seguridad: el ciudadano no podrá dejar su comentario, ni adjuntar ningún documento si no coloca el código de seguridad. Es solo un proceso de seguridad para la información.

| VERIFICA: LA INFORMACIÓN RE                     | PARTICIPA Ponte en contacto con nosotros y haznos llegar tus comentarios Alias Correo (email@example.com | Ingrese su correo<br>electrónico               |
|-------------------------------------------------|----------------------------------------------------------------------------------------------------|------------------------------------------------|
| ngrese su nombre<br>o un alias.                 | Ingrese allas Ingrese correo Comentario Ingrese comentario                                               | Ingrese comentario<br>respecto a la obra.      |
| NOMBRE DE LA OBRA<br>MODALIDAD DE EJECUCIÓN     | Adjuntar documento y/o imagen<br>Examinar No se ha seleccionado ningún archivo.                          | EJECUCIÓN<br>Ingrese el código<br>de seguridad |
| FECHA DE INICIO DE OBRA<br>UBICACIÓN DE LA OBRA | Guardar                                                                                                  | IMPO EN EJECUCIÓN<br>180 días                  |
| CONTRATISTA<br>SUPERVISOR<br>RESIDENTE          | ar useeu uesea naver una uenunkia, por navor dirijase ar sigurente inn<br>ABELARDO MIGUEL, GOMEZ CLAROS  | AVANCE FÍSICO<br>39.81 %                       |

Si el ciudadano desea ingresar imágenes o documentos el sistema le permitirá ingresarlos únicamente en los formatos JPG o PDF, tal como muestra la imagen.

| VERIFICA: LA INFORMACIÓN RE | Ponte en contacto con nosotros y haznos llegar tus comentarios |                               |
|-----------------------------|----------------------------------------------------------------|-------------------------------|
| Ficha resumen de la         | Alias Correo (email@example.c                                  | eom) zada Búsqueda por mapa   |
| 1. Datos generales          | Comentario                                                     |                               |
| ENTIDAD                     |                                                                | STADO DE LA OBRA              |
| NOMBRE DE LA OBRA           | Adjuntar documento y/o imagen<br>Examinar                      | EJECUCIÓN                     |
| MODALIDAD DE EJECUCIÓN      | H <sub>9H</sub> <sup>4</sup>                                   | TO DE INVERSIÓN EN S/.        |
| FECHA DE INICIO DE OBRA     | Ingrese<br>código:                                             |                               |
| UBICACIÓN DE LA OBRA        | Guardar                                                        | 180 días                      |
| CONTRATISTA                 | Si usted desea hacer una denuncia, por favor diríjase al sigu  |                               |
| SUPERVISOR                  | ABELARDO MIGUEL, GOMEZ CLAROS                                  | 39.81 %                       |
| RESIDENTE                   | FREDY JESUS, APAZA FLORES<br>DNI: 01322257                     | FECHA DE FINALIZACIÓN DE OBRA |

Luego de presionar el botón <sup>Examinar...</sup> o "seleccionar archivo" se abrirá el explorador y el ciudadano podrá seleccionar el archivo que desea registrar en el sistema, tal como muestra la siguiente imagen.

| 🛧 🗎 > Es                                | te equipo > Documentos >            | ✓ ບັ Buscar en Docum                 | entos 🔎                  |                                                                                                    |                         |
|-----------------------------------------|-------------------------------------|--------------------------------------|--------------------------|----------------------------------------------------------------------------------------------------|-------------------------|
| Organizar 🔻 🛛 Nueva ca                  | rpeta                               | 8=                                   | :• 💷 🔞                   |                                                                                                    |                         |
| 🚹 Google Drive 🖈 ^                      | Nombre                              | Fecha de modifica                    | Tipo                     |                                                                                                    |                         |
| 📃 Escritorio 🛛 🖈                        | Adobe                               | 10/07/2015 01:54                     | Carpeta de archivos (ema | il@example.com)                                                                                                    | nzada Búsqueda por mapa |
| o Creative Clou 🖈                       | Archivos de Outlook                 | 20/10/2015 10:38                     | Carpeta de archivos      |                                                                                                    |                         |
| 🗄 Documentos 🖈                          | Bluetooth Folder                    | 19/05/2015 06:56                     | Carpeta de archivos      |                                                                                                    |                         |
| 🔤 Imágenes 🛷                            | CyberLink                           | 19/04/2015 08:31                     | Carpeta de archivos      |                                                                                                    |                         |
| Camera                                  | Lenovo                              | 19/04/2015 08:31                     | Carpeta de archivos      |                                                                                                    |                         |
| Curriculum                              | 🔄 Mis archivos de origen de datos   | 18/05/2015 10:32                     | Carpeta de archivos      |                                                                                                    |                         |
| Contraction in                          | Plantillas personalizadas de Office | 13/04/2015 10:18 a                   | Carpeta de archivos      |                                                                                                    | ESTADO DE LA OBRA       |
|                                         | 🔰 comentario_de_la_obra             | 20/10/2015 11:34                     | Archivo PDF              |                                                                                                    |                         |
| CneDrive                                |                                     |                                      |                          |                                                                                                    | ITO DE INVERSIÓN EN S/. |
| * • · · · · · · · · · · · · · · · · · · |                                     |                                      | ^ (                      |                                                                                                    | 2,034,933.72            |
| Nom                                     | ore: comentario_de_la_obra          | <ul> <li>Archivos persona</li> </ul> | lizados 🗸                |                                                                                                    |                         |
|                                         |                                     | Abrir 🔽                              | Cancelar .:i             |                                                                                                    | IEMPO EN EJECUCIÓN      |
| UBI                                     | CACION DE LA OBILA                  |                                      | Guardar                  |                                                                                                    | 180 días                |
|                                         |                                     |                                      |                          |                                                                                                    |                         |
|                                         |                                     |                                      |                          | The first second second s | e                       |

Una vez seleccionado el archivo, los campos completos con la información requerida y el código de seguridad, se procede a guardar el comentario.

| Ponte en contacto c                    | on nosotros y haznos llegar tus comentarios                                    |
|----------------------------------------|--------------------------------------------------------------------------------|
| Alias<br>Juan Perez                    | Correo (email@example.com)<br>juan.perez@gmail.com                             |
| Comentario                             |                                                                                |
|                                        |                                                                                |
| Adjuntar docume<br>Seleccionar archivo | nto y/o imagen<br>comentario_de_la_obra.pdf                                    |
| Adjuntar docume<br>Seleccionar archivo | comentario_de_la_obra.pdf                                                      |
| Adjuntar docume<br>Seleccionar archivo | nto y/o imagen<br>comentario_de_la_obra.pdf<br>29C9<br>Ingrese<br>código: 29C9 |

En caso de que el ciudadano desee efectuar una denuncia, podrá hacer click en el logo del SINAD e ingresar al sistema de atención de denuncias.

|                                   | naznos liegar tus comentarios |
|-----------------------------------|-------------------------------|
| Alias                             | Correo (email@example.com)    |
| Juan Perez                        | juan.perez@gmail.com          |
| Comentario                        |                               |
|                                   |                               |
|                                   |                               |
|                                   |                               |
| Adjuntar documento v/o ima        |                               |
| Seleccionar archivo comentario_de | sen<br>s_la_obra.pdf          |
|                                   |                               |
|                                   |                               |
| 1                                 | 900                           |
| 1                                 | 929                           |
| Ingress                           | <b>9 C 9</b>                  |
| Ingress                           | <b>9 C 9</b>                  |
| 2<br>Ingress<br>código            | <b>9.C</b> 9                  |

## 7.2.2 Búsqueda avanzada de obras públicas

Para realizar una búsqueda avanzada de obra, el ciudadano podrá ingresar a través del botón Búsqueda avanzada desde el portal del sistema, tal como se muestra en la siguiente imagen.

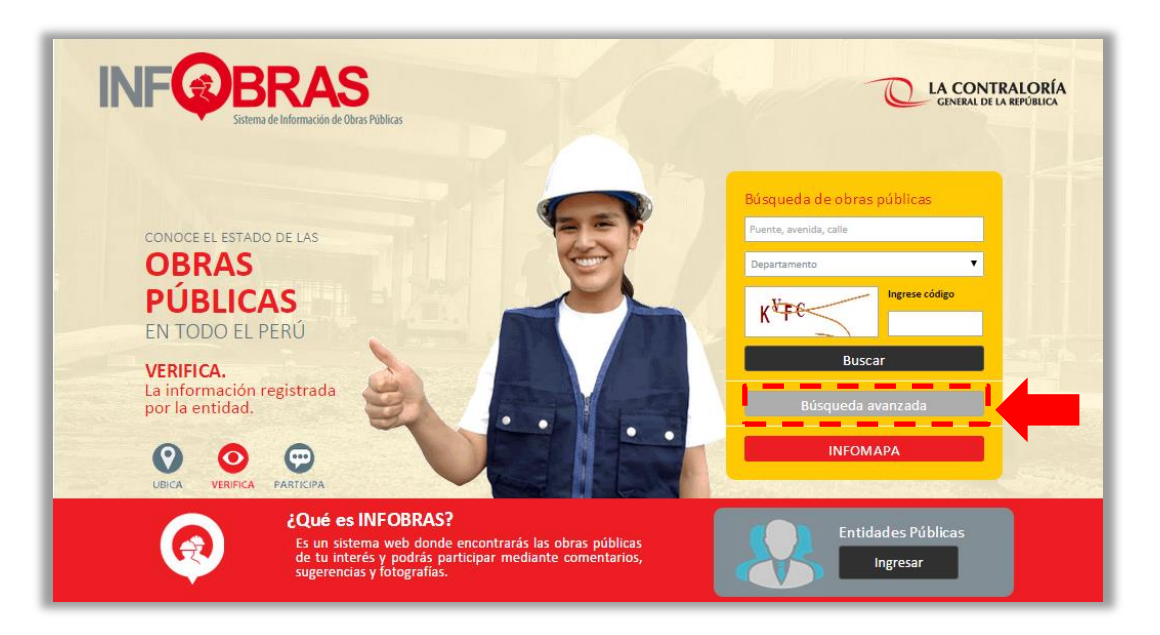

Luego de haber ingresado se mostrará la siguiente pantalla y el ciudadano podrá limitar su búsqueda de obras según los siguientes datos:

- Departamento
- Provincia

- Distrito
- Entidad
- Nombre de la obra
- Código SNIP
- Código INFOBRAS

| usca la obra de tu interés ingresando | uno o más criterios de búsqueda: | _  |         |
|---------------------------------------|----------------------------------|----|---------|
| Departamento:                         | HUANUCO                          |    |         |
| Provincia:                            | HUAMALIES <b>T</b>               |    |         |
| Distrito:                             | JACAS GRANDE                     |    |         |
| Entidad:                              |                                  |    |         |
| Nombre de la obra:                    |                                  |    |         |
| Código SNIP:                          |                                  |    |         |
| Código INFOBRAS:                      |                                  | Có | digo de |
|                                       | RA1 <                            | se | guridad |
| Ingrese Código de Seguridad:          | 7RA1                             |    |         |
|                                       | Buscar                           |    |         |

Luego de realizar la selección de búsqueda, se deberá ingresar el código de seguridad y presionar el botón Buccar y automáticamente el sistema lo re direccionará al resultado de búsqueda.

| UB       | SATERIA DE LA OBRA PÚBLICA DE                                | TU NTERÉS                                                                                                    | GENERAL DE L  | RALC<br>A REPÚE | DRIA<br>RLICA |                 |  |
|----------|--------------------------------------------------------------|----------------------------------------------------------------------------------------------------|---------------|-----------------|---------------|-----------------|--|
| Res      | ultado de búsque                                             | da Búsqued                                                                                                    | a avanzada    | Bú              | sque da por m | iapa 🔒          |  |
| Criterio | os usados: Departamento: HUANI                               | JCO, Provincia: HUAMALIES, Distrito: JACAS GRANDE                                                                                               |               |                 |               |                 |  |
| Mostra   | ar 10 🔻 resultados                                           |                                                                                                    | Buscar        |                 |               |                 |  |
| ▼ N°     | Entidad                                                      | Obra                                                                                                    | Est           | ado             | м             | lonto           |  |
| 1        | GOBIERNO REGIONAL HUÁNUCO                                    | CONSTRUCCION DE INFRAESTRUCTURA Y EQUIPAMIENTO EN LA I. E. N 32443 DE HUACASH, DISTRITO DE JACAS GRAND<br>HUAMAUES - HUANUCO                    | E- EJECUC     | IÓN             | s             | /. 4,280,725.23 |  |
| 2        | MINISTERIO DE VIVIENDA, CONSTRUCCIÓN Y<br>SANEAMIENTO        | CREACION DEL CENTRO DE SERVICIOS DE APOYO AL HABITAT RURAL EN EL C.P. MISHQUEJ JACAS GRANDE-HUAMALIS<br>HUANUCO                                 | S- FINALIZ    | FINALIZADA      |               | 5/. 310,922.25  |  |
| з        | MINISTERIO DE VIVIENDA, CONSTRUCCIÓN Y<br>SANEAMIENTO        | CREACION DEL CENTRO DE SERVICIOS DE APOYO AL HABITAT RURAL EN EL C.P. CARHUAPATA- JACAS GRANDE-HUAMALIS<br>HUANUCO.                             | S- FINALIZ    | FINALIZADA      |               | s/. 531,646.30  |  |
| 4        | FONDO DE COOPERACIÓN PARA EL<br>DESARROLLO SOCIAL - FONCODES | INSTALACION DEL SERVICIO DE AGUA DEL SISTEMA DE RIEGO DE LA LOCALIDAD DE PIQUIMACHAY - MUCHCAY, DISTRI<br>DE JACAS GRANDE - HUAMALIES - HUANUCO | CAY, DISTRITO |                 |               | 5/. 716,417.50  |  |
|          |                                                              |                                                                                                    |               |                 |               |                 |  |
|          |                                                              | Drime                                                                                                    | n Antorio     |                 | Simulente     | Última          |  |

## 7.2.3 Búsqueda a través del INFOMAPA

El INFOMAPA sirve para realizar una búsqueda más detallada sobre las obras; es decir, la cantidad de filtros es más amplia lo que le permite realizar una búsqueda más precisa y a la vez puede visualizar la cantidad de obras que existen en la ubicación geográfica que seleccione.

Para realizar una búsqueda a través del INFOMAPA, el ciudadano podrá ingresar a través del botón INFOMAPA desde el portal del sistema, tal como se muestra en la siguiente imagen.

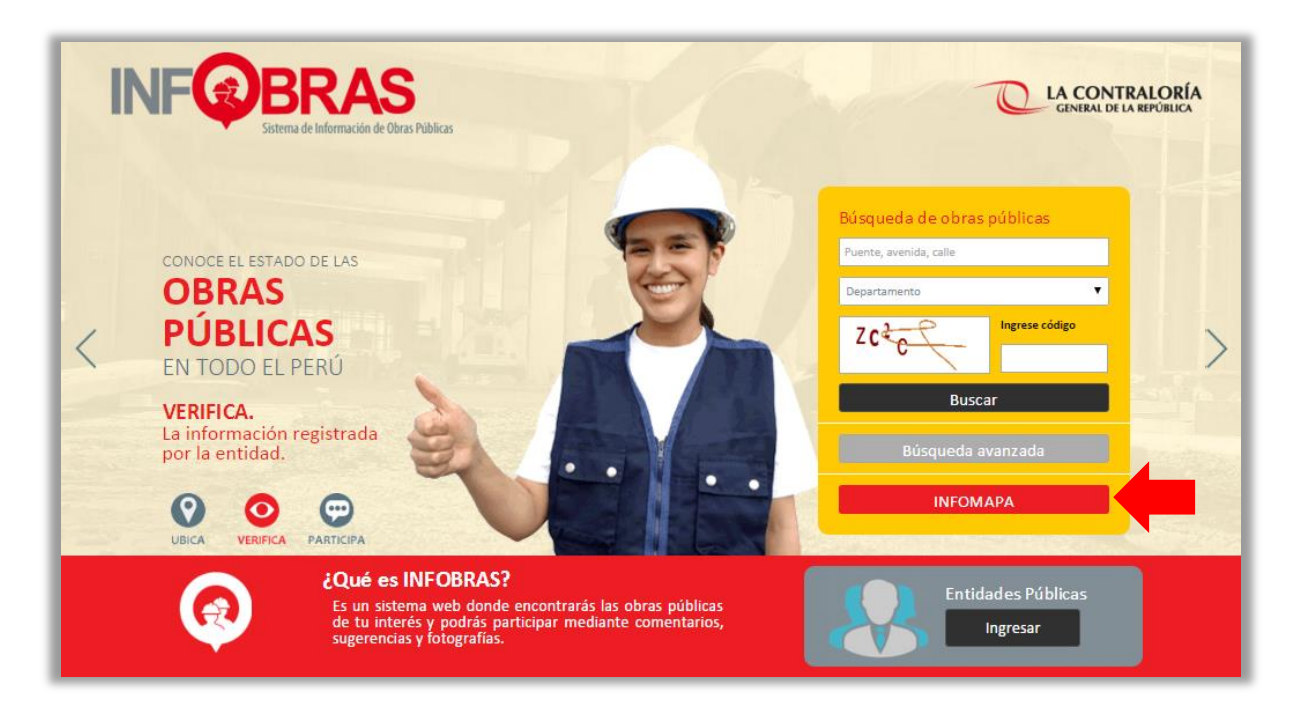

Al ingresar al INFOMAPA, ingresará a una nueva ventana, en ella el ciudadano deberá dar click al botón INFOMAPA.

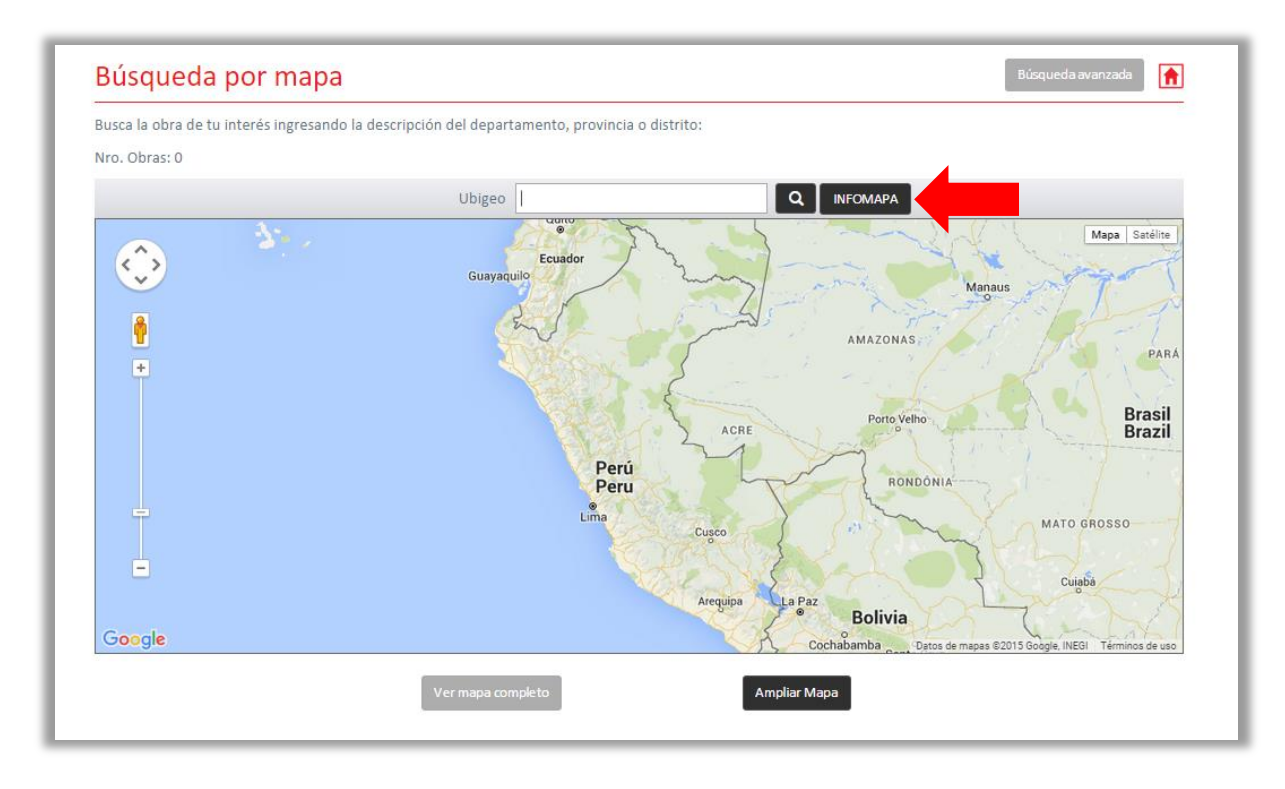

Una vez ingresado al INFOMAPA, se mostrará la ventana de filtros. Al lado izquierdo de la pantalla el ciudadano podrá observar los distintos filtros que puede utilizar. En este mapa, el Perú se encuentra delimitado de color rojo para una fácil y rápida ubicación geográfica. Todos los mapas en el sistema de INFOBRAS son proporcionados por GOOGLE MAPS.

| Búsqued               | por filtros         |        | Cali                  | Colombia        | · Emme }                   | Suriname Guiana      |                 |
|-----------------------|---------------------|--------|-----------------------|-----------------|----------------------------|----------------------|-----------------|
| Departamento 🔻        | Estado de la obr 🔻  |        | and the second second | 5 2             | RORAIMA                    | АМАРА                |                 |
| Provincia 🔻           | Tipo de ejecució 🔻  |        | Quito                 |                 | an Silver                  | Macap                | 28-             |
| Distrito              | Tipo de sector d    |        | Ecuador               | ~               | ×                          | Marine The           | Belém           |
| i Cód INFOBRAS        | Cód SNIP            |        | Guayaquilo            | my -            | Manaus                     | ynt To Va            | 1 1             |
| Nombro do ostidad n/d |                     |        | A N                   | 5-45            | N.S. 777                   | The for              | a V             |
| Ensha lateta da abas  | Manta da invasión   |        | E ME                  |                 | AMAZONAS                   | AND S PARA           | No. N           |
| Fecha rango 1         | Monto rango 1       |        | X8122                 | 5               |                            |                      |                 |
| Fecha rango 1         | S/. Monto rango 1   |        | King (                | R               |                            | Durail               |                 |
| Fecha rango 2         | Monto rango 2       |        | K Sentra              | ACRE            | Porto Velho                | Brazil               |                 |
| Fecha rango 2         | S/. Monto rango 2   |        | Paris                 |                 |                            |                      |                 |
|                       |                     |        | Peru                  | when            | RONDONIA                   |                      | TOCANTINS       |
| Q Buscar              | Limpiar             |        | Line                  | 727             | I'm Y.                     | MATO GROSSO          |                 |
|                       | 1                   |        | No.                   | Cusco           | 1 mg                       |                      | and a           |
| Resultado de búsq     | ueda y estadisticas |        | 5                     | 2 brand S       | 240 22                     | Cuiabá               | GOIAS Brasilia  |
| Clasificador          |                     |        |                       | Arequipe La Paz | Delivia                    | 2 mont               | Goiánia         |
|                       |                     |        |                       | Les a           | Bolivia                    | hope                 | 1.6             |
|                       |                     |        |                       |                 | Santa Cruz<br>de la Sierra | 1 Pres               | - Uberlândia    |
|                       |                     |        |                       | .3              | XM                         | Campo Grande         | - application   |
|                       |                     |        |                       | 2               | REAL                       | MATO GROSSO          | 3XHA            |
|                       |                     |        |                       |                 | m                          | DO SUL               | SÃO PAULO       |
|                       |                     |        |                       | Antofagasta     | Par                        | aguay                | São P           |
|                       |                     | Google |                       | 2               | Calta                      | Datos de manas 82015 | Google INEGI Te |

Los criterios de búsqueda en el INFOMAPA son los siguientes:

- Departamento
- Provincia
- Distrito
- Estado de la obra
- Tipo de ejecución
- Código INFOBRAS
- Código SNIP
- Nombre de la Entidad Pública
- Rangos de Fechas de Inicio de obra
- Rangos de Montos de inversión

Ingresando algunos criterios de búsqueda ya podemos tener respuesta de las obras que se están ejecutando, obras finalizadas, paralizadas o sin ejecución en la región escogida.

Debe dar click al botón para conocer donde se encuentran las obras y cuántas son.

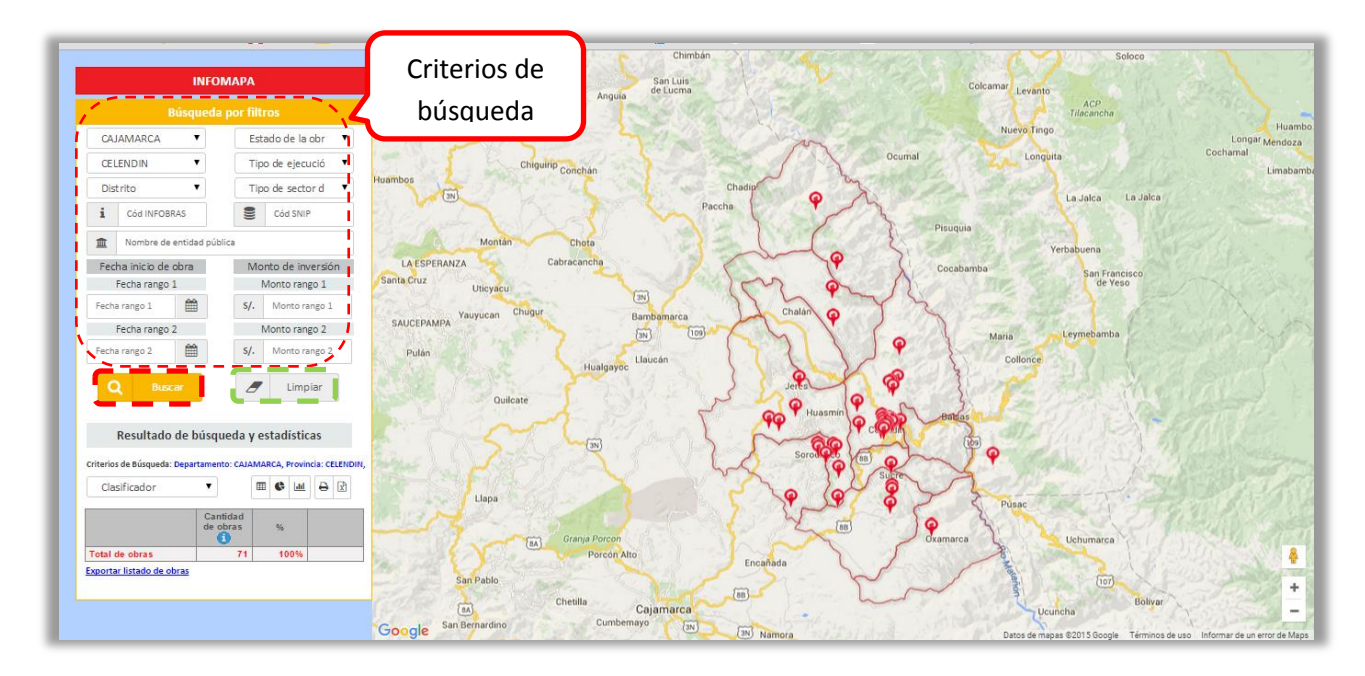

Los puntos rojos en el mapa son todas las obras que existen en el Departamento y Provincia seleccionado por el ciudadano, si el ciudadano desea borrar los datos que

colocó en cada filtro, cuenta con la opción *Limpiar*, solo debe darle click al botón. En caso que el ciudadano haya ubicado la obra de su interés deberá dar click en la ficha de obra, para poder acceder a la información de la misma, tal como se muestra a continuación:

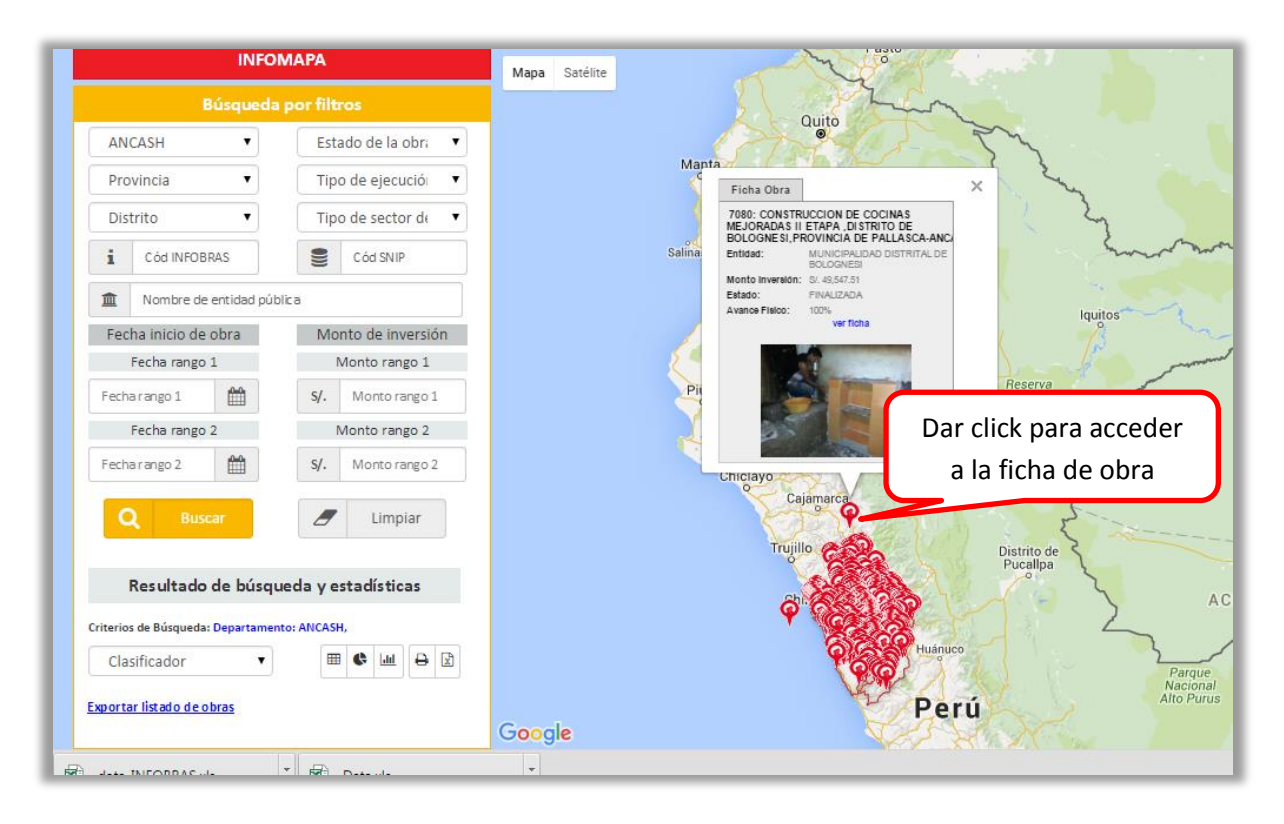

El INFOMAPA también proporciona datos estadísticos estos resultados de búsqueda y estadísticas se encuentran al final del menú al lado izquierdo de la pantalla

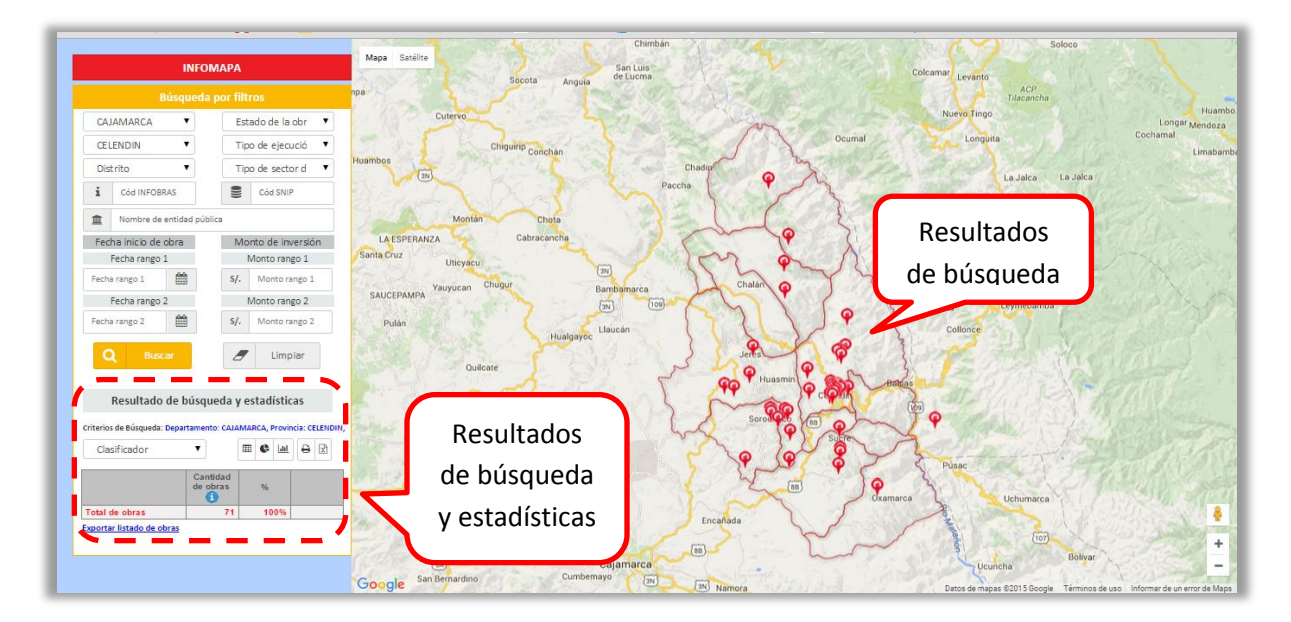

Para obtener los datos estadísticos se deben de ingresar los datos correspondientes según el criterio de búsqueda (tipo de sector, modalidad de ejecución, por estado de la obra, por región) en los filtros del INFOMAPA, asimismo estos datos se pueden mostrar

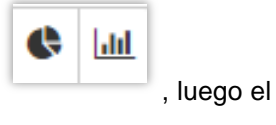

en barras o en pastel según la selección de los siguientes botones INFOMAPA mostrará los datos estadístico de la siguiente manera:

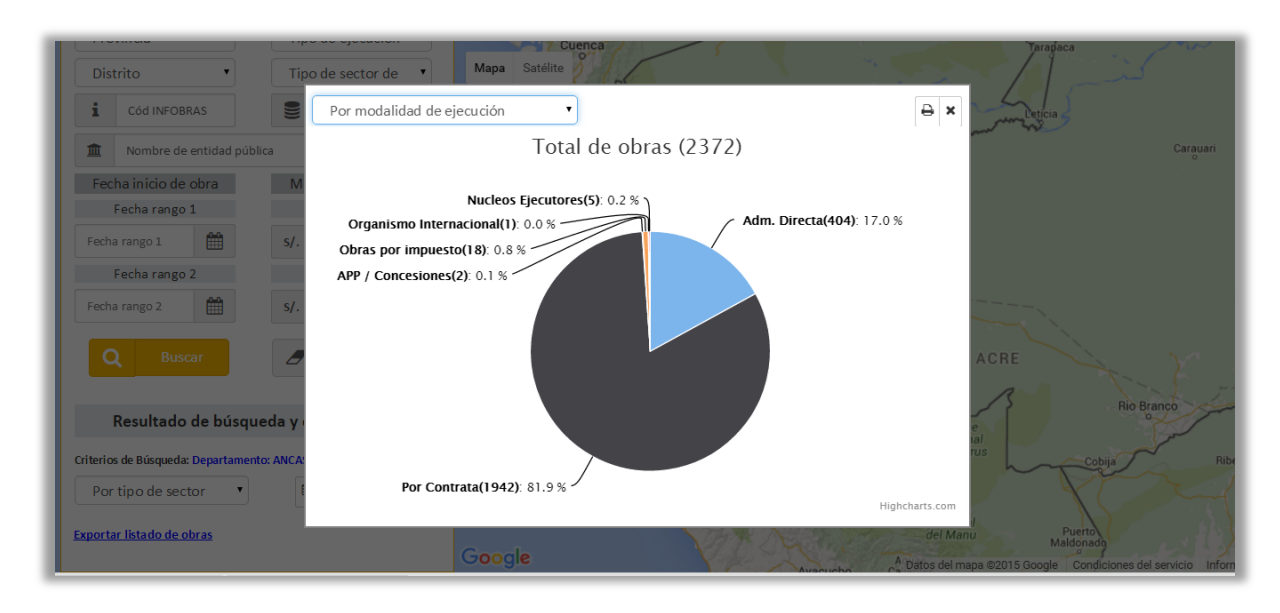

Finalmente si el ciudadano desea imprimir o descargar los datos estadísticos encontrados en el sistema INFOBRAS lo puede realizar, únicamente deberá dar click en los siguientes botones:

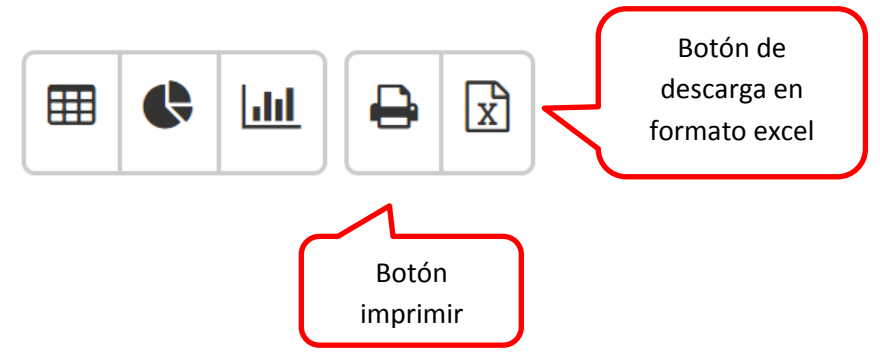

Asimismo el ciudadano también podrá exportar los datos a través del siguiente botón:

Exportar listado de obras